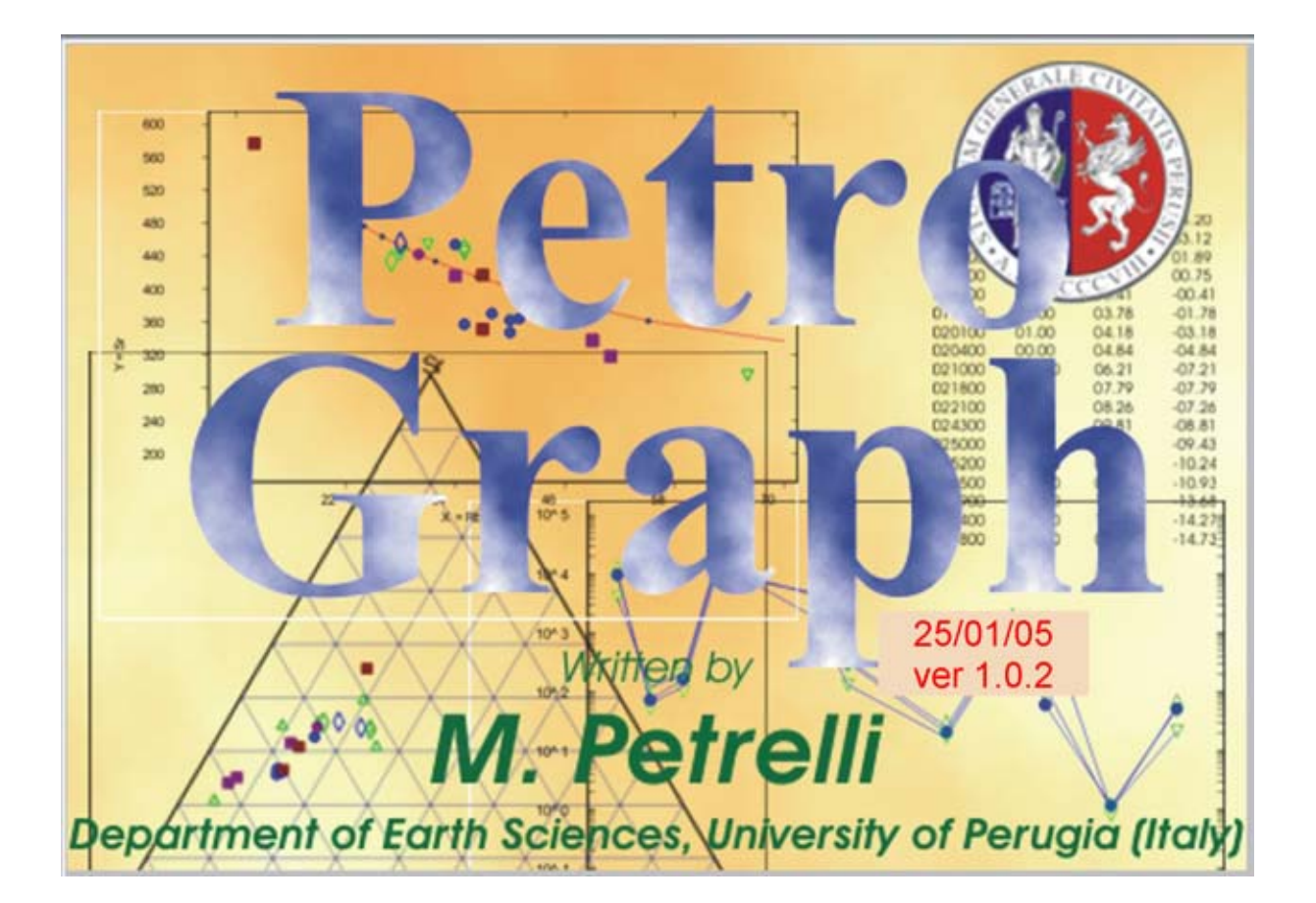

# TABLE OF CONTENTS

| Table of Contents                              | 2  |
|------------------------------------------------|----|
| Main Features                                  | 3  |
| 1 Introduction                                 | 3  |
| 2 Open, Import, and Save files                 | 4  |
| 2.1 Open .peg Files                            | 4  |
| 2.2 Import Excel Files                         | 4  |
| 2.3 Import Igpetwin Files                      | 6  |
| 2.4 Save File                                  | 6  |
| 3 Plots & Diagrams                             | 6  |
| 3.1 Generals                                   | 6  |
| 3.2 Binary Plot                                | 6  |
| 3.3 Triangular Plot                            | 7  |
| 3.4 Spiders                                    | 8  |
| 3.4.1 REE Spiders                              | 8  |
| 3.4.2 Other Spiders                            | 9  |
| 3.5 Classification and Discriminating Diagrams | 11 |
| 3.6 Double click on graph                      | 12 |
| 3.7 Right click on graph                       | 12 |
| 3.8 Export plots & diagrams                    | 13 |
| 4 Geochemical Models                           | 13 |
| 4.1 Generals                                   | 13 |
| 4.2 Major Elements Models                      | 13 |
| 4.2 Trace Elements Models                      | 15 |
| 4.3 Isotope Models                             | 17 |
| 5 Additional Features                          | 18 |
| 5.1 Partition Coefficient Database             | 18 |
| 5.2 Operations and Filters                     | 18 |
| Examples                                       | 21 |
| 1 Import file and make a plot                  | 21 |
| 2 Make a REE spider                            | 25 |
| 3 Make a Model for Major Elements              | 26 |
| 4 Make a Trace Elements model                  | 32 |
| References                                     | 34 |
| Credits                                        | 37 |
|                                                |    |

### **MAIN FEATURES**

### **1** Introduction

Petrograph (see Figure 1 for a screen shot) is a program specifically developed to help the user to visualize, elaborate and in particular to model geochemical data. The source code is written in MS Visual Basic  $6.0^{\text{®}}$  and it runs under Windows 98/2000/XP<sup>®</sup> platforms.

The software is able to plot data on several different diagrams, including a large number of classification and 'petro-tectonic' plots. Petrograph gives the opportunity to manage large geochemical datasets in a single program without the need of passing from one software to the other as usually happens in petrologic data handling. Along with these basic functions, Petrograph comes with wide choice of modelling capabilities from major element mass balance calculations to the most common trace element and isotope models. Results and graphs can be exported as vector graphics in publication quality form or they can be copied and pasted within the most common graphics programs for further modifications. All these features makes of Petrograph one of the most complete software presently available for igneous petrology research.

Petrograph can be downloaded from the following URL:

## http://www.unipg.it/~maurip/SOFTWARE.htm

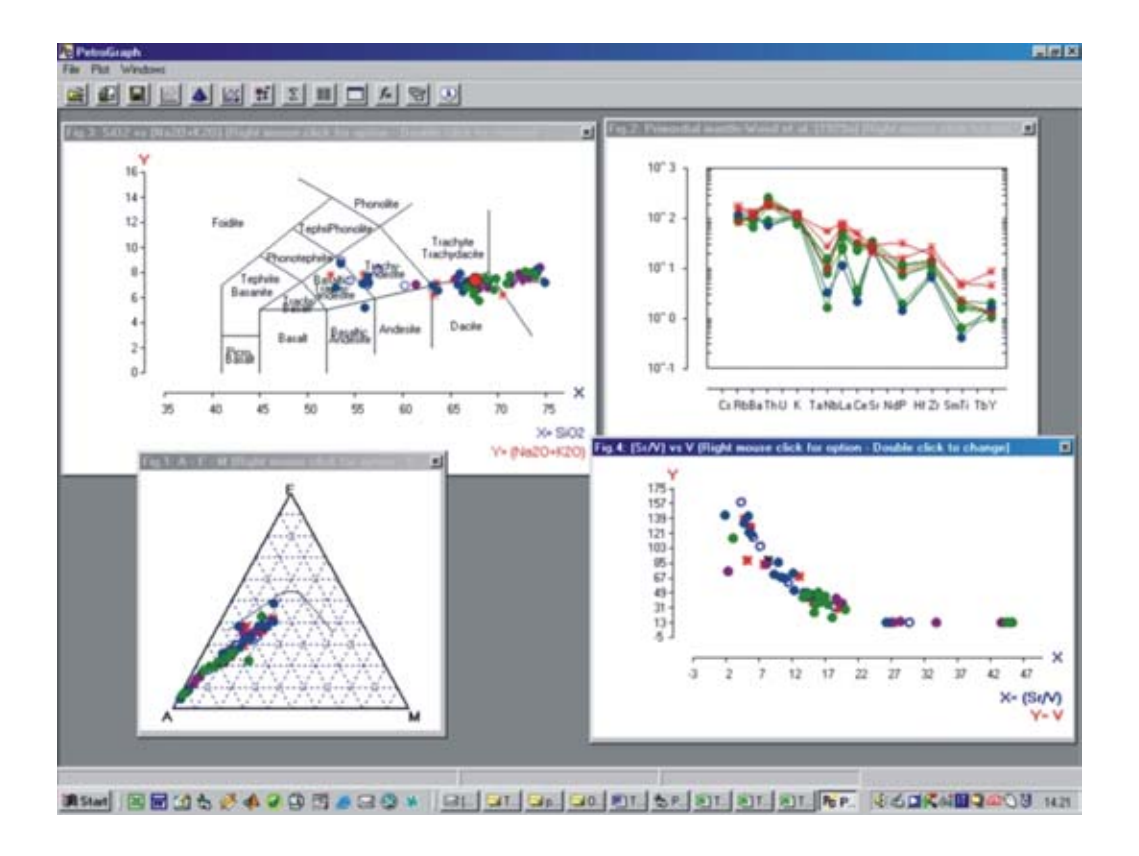

Figure 1

## 2 Open, Import, and Save files

#### 2.1 Open .peg Files

The option "open" allows to open ".peg" files previously saved using Petrograph. To open a .peg file, select the option "Open" from the "file" menu or click the button 🖾 in the control bar.

### 2.2 Import Excel Files

To open a .xls file, select the option "import – file Excel (.xls) from the "file" menu or click the button in the control bar. Before importing an Excel worksheet, ensure that data are correctly arranged. Data can be easily arranged in the Excel worksheet following these rules (Figure 2): - the first column must contain the sample name;

- a number between 0 and 12 must be placed in the second and the third column. These numbers correspond to the symbol and the colour used to plot the sample, respectively;
- the fourth column must contain the number zero (0) or one (1); if Petrograph encounters 0, it will not display the sample in diagrams;
- the first row must contain the name of analysed elements, isotope, etc...
- if some data are not available, the symbol "-" must be used;
- the syntax for the isotope ratio must be as follow: "wheight of the isotope"+"Element"+"/"+ "wheight of the isotope"+"Element" (for example the ratio between the isotope 87 and 86 of Strontium (Sr) must be written as 87Sr/86Sr.

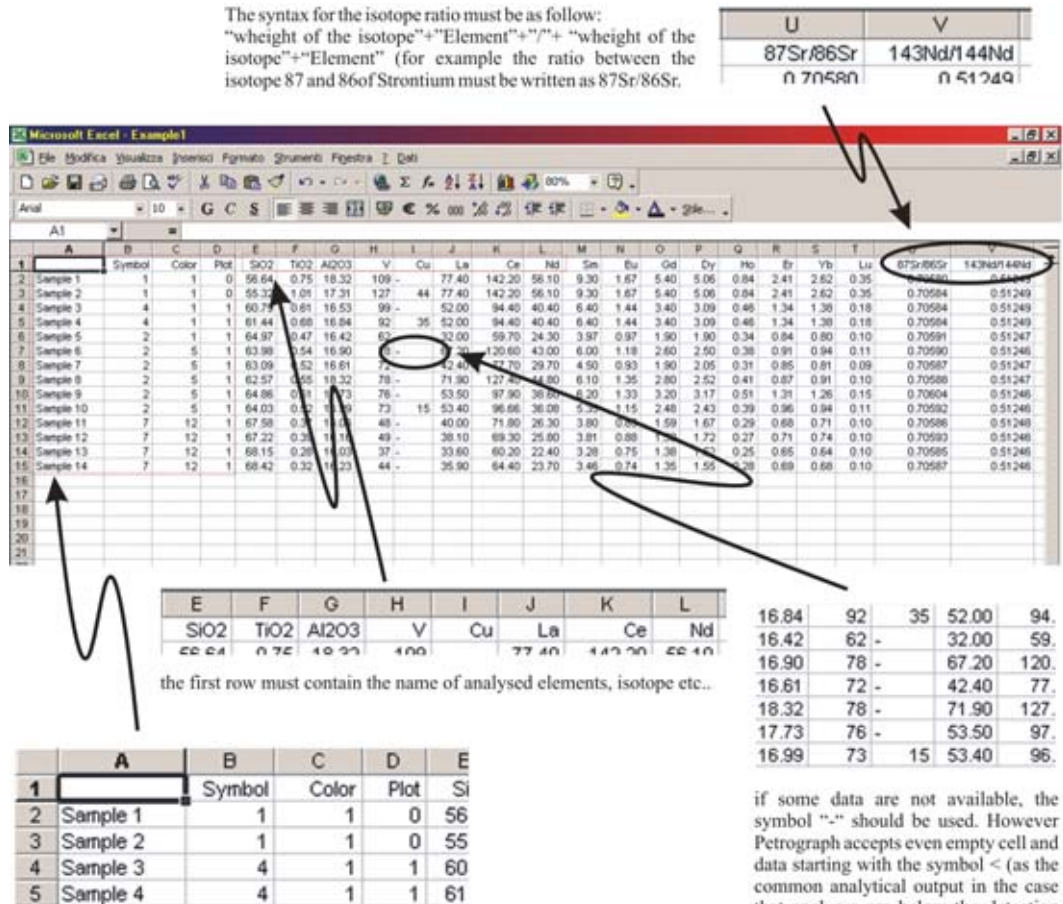

- the first column must contain the name of the sample; - a number between 0 and 12 must be placed in the second and the third columns. These numbers correspond respectively to the symbol and the colour used to plot the sample.

2

1

c

64 1

6

Sample 5

In E

-The fourth column must contain the numbers zero (0) or one (1); if Petrograph finds 0 it will not display that sample, on contrary if Petrograph find 1 it will display it All these parameters can be changed within Petrograph

common analytical output in the case that analyses are below the detection limit)

#### 2.3 Import Igpetwin Files

Igpetwin is a widely diffused program to plot and manage geochemical data. This program saves data files using the .roc extension; Petrograph is able to recognize the structure of .roc files and imports these files without any further arrangement. To import a .roc file, select the option "import – file IgpetWin (.roc) from the "file" menu or click the button in the control bar.

#### 2.4 Save File

This option allows to save the data. Petrograph saves files using the .peg extension. To save a file, select the option "save" from the "file" menu or click the 🖳 button in the control bar.

## **3 Plots & Diagrams**

#### 3.1 Generals

Petrograph performs three type of diagrams: Binary, Triangular and Spider diagrams; it can also perform a large number of classification and discriminating diagrams.

### 3.2 Binary Plot

Plot a graph in y vs. x coordinates.

To perform a binary plot, open the "binary plot windows" (Figure 3) selecting the option "binary plot" from the "Plot" menu or clicking the button in the control bar.

Elements for the x and the y axes can be selected using the buttons and the diagram can be created by clicking on the button "Plot (Spacebar)".

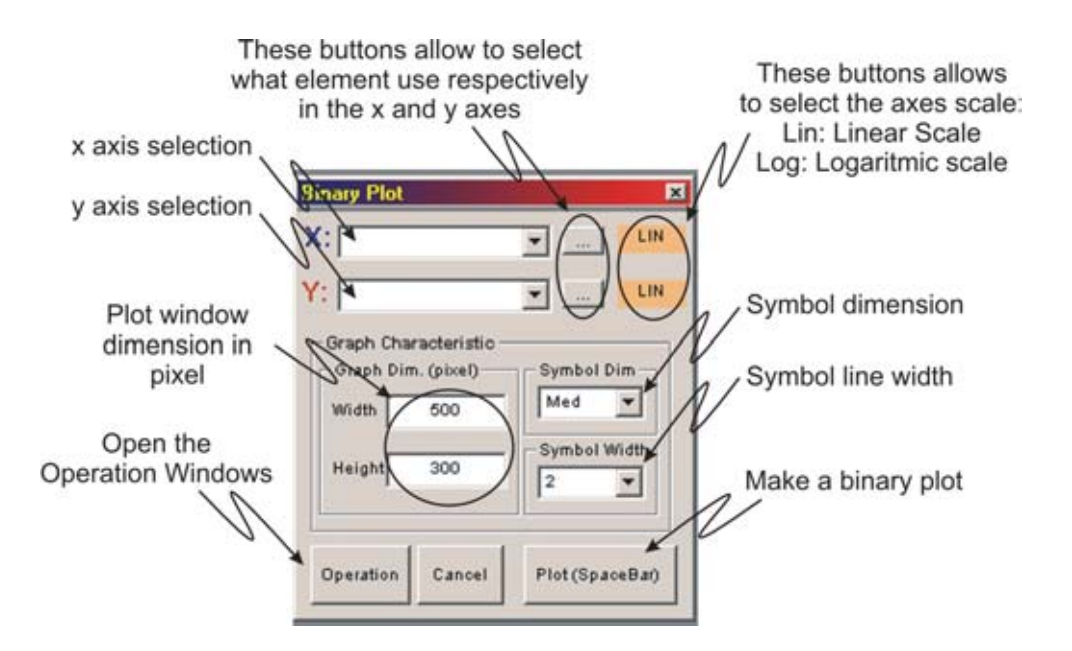

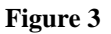

#### 3.3 Triangular Plot

Plot a triangular plot.

To perform a triangular plot, open the "triangular plot window" (Figure 4) selecting the option

"triangular plot" from the Plot Menu or clicking the button *i* in the control bar.

Elements for the A, B and the C corners can be selected using the buttons and the plot can be created with a click in the button "Plot (Spacebar)".

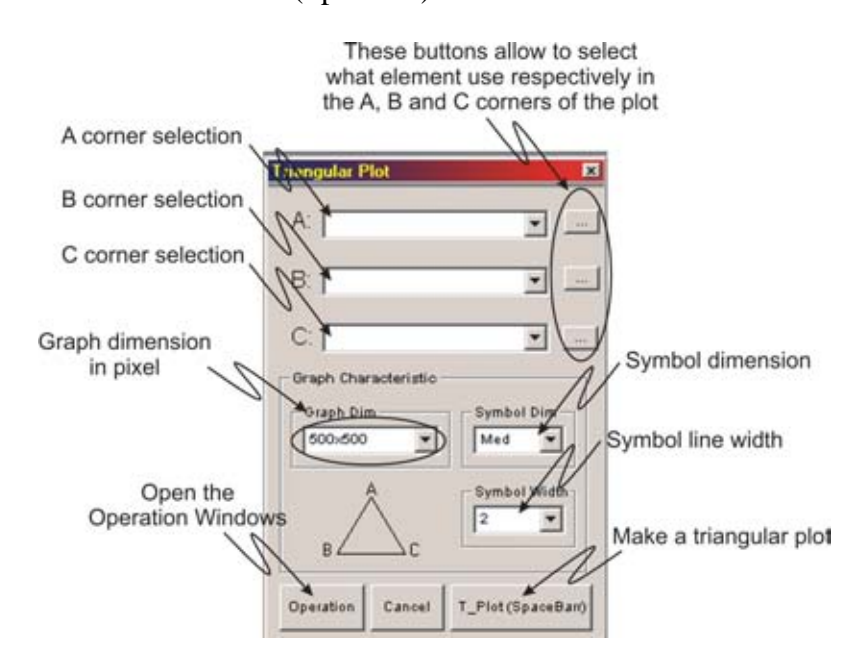

Figure 4

#### 3.4 Spiders

#### 3.4.1 REE Spiders

Plot a spider of Rare Earth Elements (REE, Figure 5).

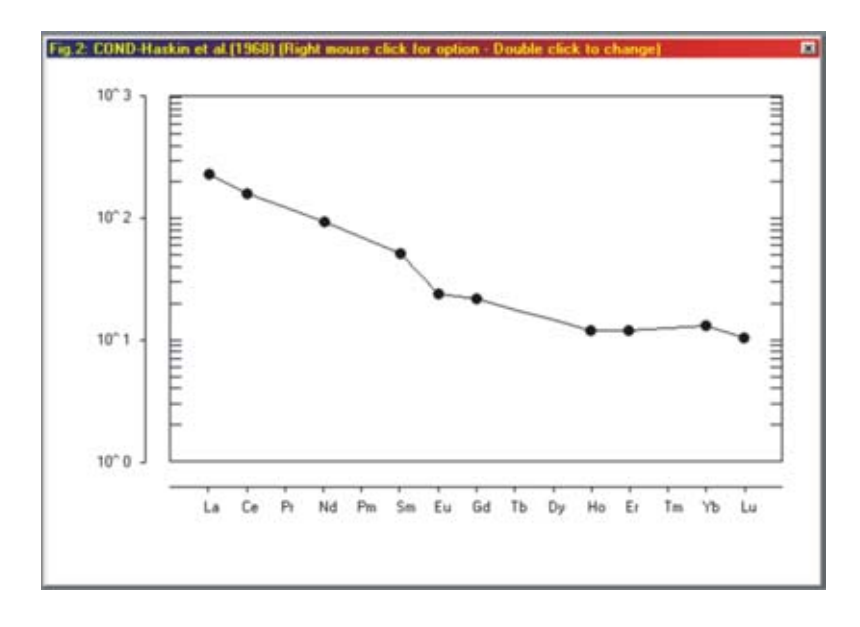

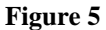

To perform a REE spider plot, open the "REE spider window" (Figure 6) by selecting the option "Spider - REE" from the "Plot" menu or clicking the button in the control bar. It is possible to plot a maximum number of 50 samples contemporaneously by selecting them using the button in. Several option are available to customize a spider diagram. Among these, the possibility to change values the normalizations (see Table 1) by selecting the preferred values in the relative cascade box; selected normalization values will appear on the right side of the window. To create the diagram, click the button "Plot (spacebar)".

| Samples<br>Selection | REE spiders                      |               | ×         | Í.              |
|----------------------|----------------------------------|---------------|-----------|-----------------|
| 2                    | Spider List (max 6               | 50) Normalizi | ing Value |                 |
|                      | - add - 3                        | La            | .33       | 7               |
| Green box:           | Etements Media Ene M<br>310Ene D | - Ce          | .88       |                 |
| Red Box:             | La Sm Ho Media Enc D             | Pr            | .112      |                 |
| REE not available    | Ce Eu Er 63HbBTon                | Nd            | .6        |                 |
|                      | Pr Gd Tm 127HbBTon               | Pm            | 1         |                 |
|                      | Nd Th Yb                         | Sm            | .181      |                 |
| Normalization        | Pm Dy Lu Remove sample           | Eu            | .069      |                 |
| selection            | Congris or NASC                  | Gd            | .249      | _ Normalization |
| selection            | Ontions                          | ть            | .047      | values          |
|                      | Graph Dim. (pixel) Symbol Width  | Dv            | 1         |                 |
|                      | Width 500 1 I Line Widt          | h Ho          | 07        |                 |
|                      | Symbol Dim                       | - Fr          | 2         |                 |
|                      | Height 300 Med -                 | Tm            | 03        |                 |
| Create the           |                                  | Yb            | 2         |                 |
| spider diagram 🏊     | Plot (SpaceBar) Cancel           | Lu            | .034      |                 |

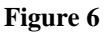

#### 3.4.2 Other Spiders

Plot a spider diagram.

To perform this type of diagram, open the "Other spider window" by selecting the option "Spider -Other" from the "Plot" menu or clicking the button in the control bar. Figure 7 explains the features of the "Other spider window".

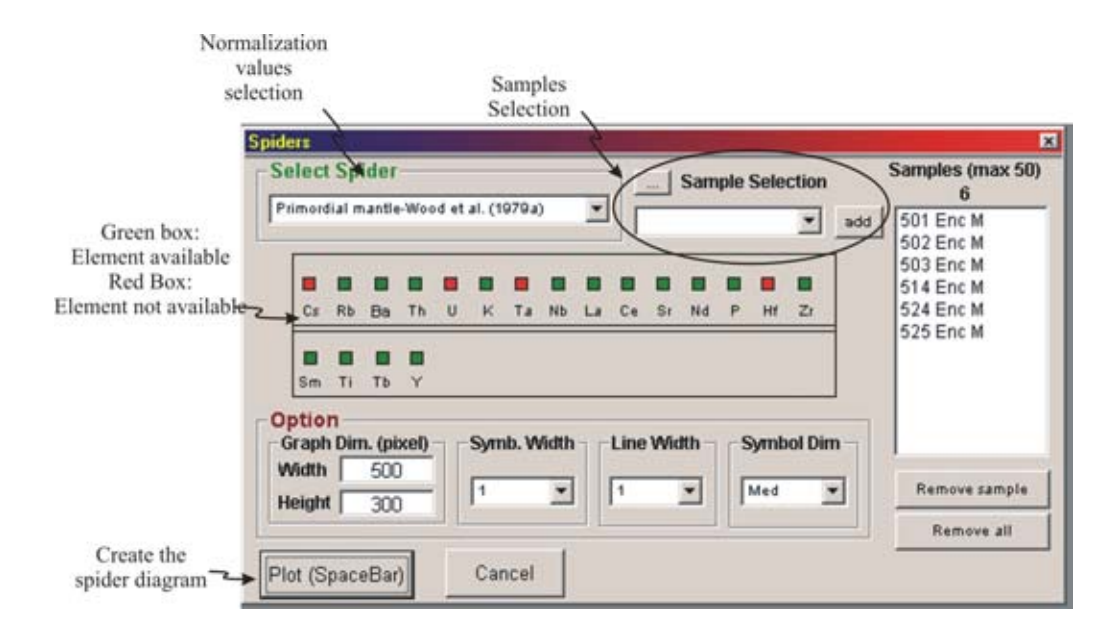

Figure 7

Several normalization for the Primordial Mantle, Condrite, MORB and crust can be selected (see Table 1) and it is also possible to import a personal normalization file. Personal normalization are text files formatted as described in (Figure 8).

| REE Spiders                                                                        |
|------------------------------------------------------------------------------------|
| - Chondrite - Haskin et al.(1968)                                                  |
| - Chondrite - Masuda et al.(1973)                                                  |
| - Chondrite - Nakamura (1974)                                                      |
| - Chondrite - Boynton (1984)                                                       |
| - Chondrite - Sun & McDonough (1989)                                               |
| - NASC - Haskin & Frey(1966)                                                       |
| - NASC - Haskin & Haskin(1966)                                                     |
| Other Spiders                                                                      |
| - Primordial mantle - Wood et al. (1979a)                                          |
| - Primordial mantle - McDonough et al. (1992)                                      |
| - Primordial mantle - Taylor & McLennan (1985)                                     |
| - Condrite - Wood et al. (1979b)                                                   |
| - MORB - Bevins et al. (1984)                                                      |
| - Upper cont. Crust - Taylor & McLennan (1981)                                     |
| - Lower cont.crust - Weaver & Tarney (1984)                                        |
| - Average cont crust - Weaver & Tarney (1984)                                      |
| <ul> <li>Average N-type MORB - Saunders &amp; Tarney (1984); Sun (1980)</li> </ul> |
| - Average OIB - Sun (1980)                                                         |
| Custom Spider (allows to generate personal normalization file)                     |

Table 1

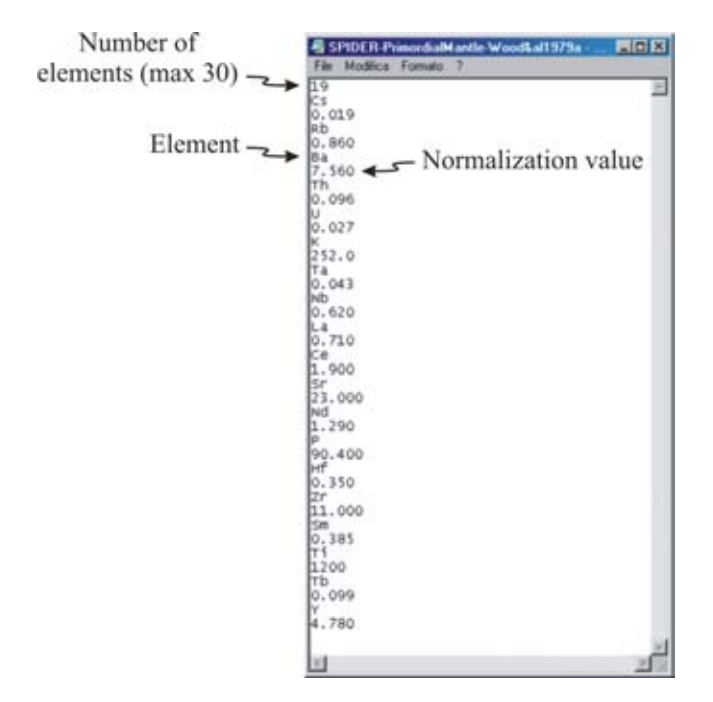

Figure 8

#### 3.5 Classification and Discriminant Diagrams

Petrograph performs a large number of classification and discriminating diagrams (see Table 2). To plot one of these diagrams, select the option "diagram" from the "plot" menu or click the button **in the control bar.** A list of diagrams, divided by categories, will appear. Now select the diagram of interest to plot it.

#### **General Classification Diagrams**

Binary [Q'(F')-ANOR] - volcanic - after Streckeisen & LeMaitre, 1979 [K<sub>2</sub>O-SiO<sub>2</sub>] - after Peccerillo and Taylor, 1976 [K<sub>2</sub>O-SiO<sub>2</sub>] - after Peccerillo and Taylor, 1976 [K<sub>2</sub>O-SiO<sub>2</sub>] - after Middlemost, 1975 [TAS Alkalies-Silica] - volcanic - after LeBas et al., 1986 [TAS Alkalies-Silica] - volcanic - after Cox et al., 1979 [TAS Alkalies-Silica] - plutonic - after Cox et al., 1979 [SiO<sub>2</sub>-K<sub>2</sub>O Andesite Types] - after Gill, 1981 [SiO<sub>2</sub>-F/M] - after Miyashiro, 1974

> *Triangular* AFM - after Kuno,1968 AFM - after Irvine & Baragar, 1971

#### **Diagrams for Basalts**

Binary [Ti-Zr] - after Pearce & Cann, 1973

Triangular [Ti-Zr-Y] - after Pearce & Cann, 1973 [Ti-Zr-Sr] - afterPearce & Cann, 1973 [Nb-Zr-Y] - after Meschede, 1986 [Th-Hf-Ta] - after Wood, 1980

#### **Diagrams for Granites**

Binary [Nb-Y] - after Pearce et al., 1984 [Ta-Yb] - after Pearce et al., 1984 [Rb-(Y+Nb)] - after Pearce et al., 1984 [Rb-(Yb+Ta)] - after Pearce et al., 1984

#### Table 2

#### 3.6 Double click on graph

By double Click on a diagram the user can change some attributes of a graph. The nature of possible changes is function of the selected graph. For example a double click on the binary plot open the windows displayed in Figure 9. This window allows to adjust the maximum, the minimum and the step interval for the axes; it also permits to change plotted elements and it allows to change the dimension of the window in which the graph is displayed.

| AXIS X    |     |       | AXIS Y    |     | Graph Dim. (picel) |              |  |
|-----------|-----|-------|-----------|-----|--------------------|--------------|--|
| MgO       |     | •     | CaO       |     | ·                  | Width 500    |  |
| Max. X:   | 5   |       | Max,Y:    | 9   |                    |              |  |
| Min. X:   | 0   | _     | Min. Y:   | 0   | _                  | Height] 300  |  |
| Step X:   | 0.5 |       | Step Y:   | 1   | -                  | Constitution |  |
| Log/Norm: | LIN | · · · | Log/Norm: | LIN |                    | Operation    |  |

#### Figure 9

#### 3.7 Right click on graph

By right click on a graph a cascade menu containing some possible actions appears (Figure 10). For example, it is possible to copy the diagram in the clipboard, to insert a trace element model, to change the shape of the symbols and their colours etc...

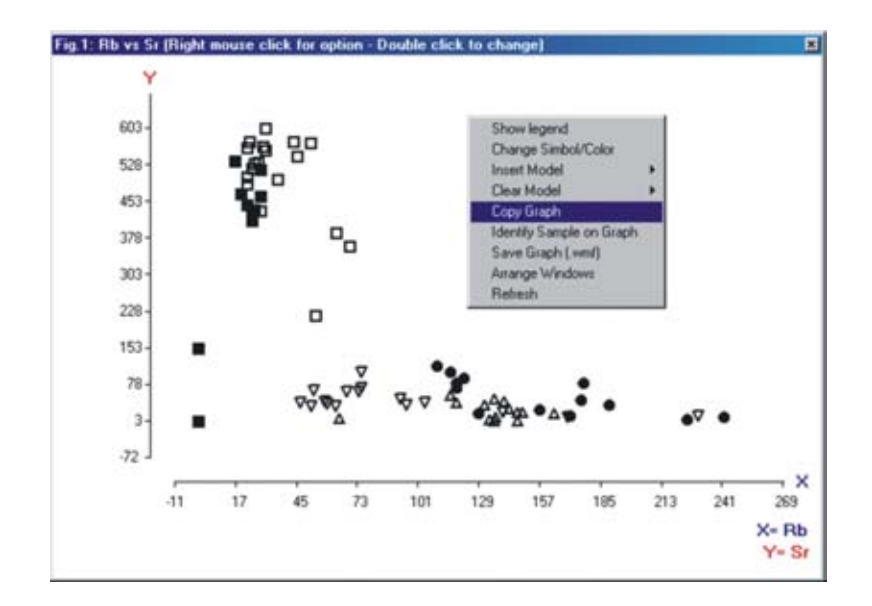

Figure 10

#### 3.8 Export plots & diagrams

To export a graph, the user can copy it in the clipboard and successively paste it in another application or he/she can save it as Windows Metafile image (.wmf). To copy the diagram, click the right button on the selected plot and click on "Copy Graph" from the cascade menu (Figure 10). To save the diagram, proceed as for the "Copy Graph" option but select "Save Graph (.wfm)" from the cascade menu (Figure 10).

### **4** Geochemical Models

#### 4.1 Generals

One of the principal features of Petrograph is the possibility to perform geochemical models for major, trace elements and isotopes.

### 4.2 Major Elements Models

Major elements are modelled by using the mass balance algorithm by Stormer and Nichols (1978). To start a mass balance calculation, open the "Mass Balance Window" by selecting the option "Mass Balance" from the "Windows" menu or clicking the button  $\Sigma$  in the control bar. Figure 11 explains the main features of the "Mass Balance Window".

|                                                      | Sele             | Select Oxides                                                                     |                                                 | elect Magma                                                         | hases                                                          | ]                        |                                                                     |   |
|------------------------------------------------------|------------------|-----------------------------------------------------------------------------------|-------------------------------------------------|---------------------------------------------------------------------|----------------------------------------------------------------|--------------------------|---------------------------------------------------------------------|---|
|                                                      | Initial<br>Magma | Final<br>Magma                                                                    | HB19                                            | 9 AB                                                                | All                                                            |                          |                                                                     |   |
| 5102                                                 | 40.35            | 67.04                                                                             | 35.4                                            | 68,74                                                               | 43.19                                                          |                          |                                                                     |   |
| 102                                                  | 1.39             | 0.43                                                                              | 3.8                                             | 0                                                                   | 0                                                              |                          |                                                                     |   |
| 1203                                                 | 15               | 15.6                                                                              | 12.1                                            | 19.44                                                               | 36.65                                                          |                          |                                                                     |   |
| eOtot                                                | 12.24            | 2.54                                                                              | 18.5                                            | 0                                                                   | 0                                                              |                          |                                                                     |   |
| 4n0                                                  | 0.19             | 0.04                                                                              | 0.2                                             | 0                                                                   | 0                                                              |                          |                                                                     |   |
| 0ph                                                  | 8.94             | 1.29                                                                              | 14.8                                            | 0                                                                   | 0                                                              |                          |                                                                     |   |
| aO                                                   | 8.93             | 3.96                                                                              | 12.2                                            | 0                                                                   | 20.16                                                          |                          |                                                                     |   |
| la20                                                 | 3.2              | 4.61                                                                              | 1.4                                             | 11.82                                                               | 0                                                              |                          |                                                                     |   |
| 20                                                   | 0.92             | 2.36                                                                              | 0                                               | 0                                                                   | 0                                                              |                          |                                                                     |   |
| TOT                                                  | 39.46            | 97.07                                                                             | 98.4                                            | 100                                                                 | 400                                                            |                          |                                                                     |   |
| OUTPU                                                | T DATA           | Tar ar                                                                            |                                                 | j                                                                   | hoo                                                            |                          |                                                                     |   |
| OUTPU<br>SUM OF                                      | T DATA           | THE SQUAP                                                                         | ES OF                                           | F THE                                                               | RESIDUALS                                                      |                          | 1.511                                                               |   |
| OUTPU<br>SUM OF                                      | T DATA           |                                                                                   | ES OF                                           | F THE                                                               | RESIDUALS                                                      | ΑΜΟΙ ΙΝ                  | 1.511<br>NT AS                                                      | × |
| SUM OF                                               | T DATA           | THE SQUAF                                                                         | ES OF                                           | F THE<br>MOUNT AS<br>T. 2 OF                                        | RESIDUALS<br>AMOUNT AS<br>WT.2 OF                              | AMOUN<br>WT.2 0          | 1.511<br>IT AS                                                      | 2 |
| UTPU<br>SUM OF<br>PHASE<br>NAME                      | T DATA           | THE SQUAF<br>MOUNT AS<br>VT.% OF<br>NIT. MAGM                                     | ES OF<br>S AN<br>W<br>A AL                      | F THE<br>MOUNT AS<br>T.% OF<br>LL PHASES                            | RESIDUALS<br>AMOUNT AS<br>WT.% OF<br>ADDED PHS.                | AMOUN<br>WT.2 0<br>SUBTR | 1.511<br>NT AS<br>DF<br>D.PHS.                                      | × |
| UTPU<br>SUM OF<br>PHASE<br>NAME<br>HB199             | T DATA           | THE SQUAP<br>MOUNT AS<br>VT.% OF<br>NIT. MAGM<br>-58:                             | ES OF<br>3 AN<br>W<br>A AL<br>198               | F THE<br>MOUNT AS<br>T.% OF<br>LL PHASES<br>82.923                  | RESIDUALS<br>AMOUNT AS<br>WT.% OF<br>ADDED PHS.                | AMOUN<br>WT.% C<br>SUBTR | 1.511<br>NT AS<br>DF<br>D.PHS.<br>82.923                            |   |
| UTPU<br>SUM OF<br>PHASE<br>NAME<br>HB199<br>AB       | T DATA           | THE SQUAF<br>MOUNT AS<br>VT.% OF<br>NIT. MAGM<br>-58:<br>-8                       | ES OF<br>3 AN<br>W<br>A AL<br>198<br>406        | F THE<br>MOUNT AS<br>T.% OF<br>LL PHASES<br>82.923<br>11.978        | RESIDUALS<br>AMOUNT AS<br>WT.% OF<br>ADDED PHS.<br>0           | AMOUN<br>WT.% C<br>SUBTR | 1.511<br>NT AS<br>DF<br>D.PHS.<br>82.923<br>11.978                  |   |
| UTPU<br>SUM OF<br>PHASE<br>NAME<br>HB199<br>AB<br>AN | T DATA           | THE SQUAP<br>MOUNT AS<br>VT.% OF<br>NIT. MAGM<br>-58.<br>-8.<br>-3.               | ES OF<br>3 AM<br>W<br>A AL<br>198<br>406<br>579 | F THE<br>MOUNT AS<br>T.% OF<br>LL PHASES<br>82.923<br>11.978<br>5.1 | RESIDUALS<br>AMOUNT AS<br>WT.% OF<br>ADDED PHS.<br>0<br>0<br>0 | AMOUN<br>WT.% C<br>SUBTR | 1.511<br>NT AS<br>DF<br>D.PHS.<br>82.923<br>11.978<br>5.1           |   |
| UTPU<br>SUM OF<br>PHASE<br>NAME<br>HB199<br>AB<br>AN |                  | THE SQUAP<br>MOUNT AS<br>VT.% OF<br>NIT. MAGM<br>-58.<br>-8.<br>-3.<br>() INITIAL | ES OF<br>A AL<br>198<br>406<br>579<br>M4        | F THE<br>MOUNT AS<br>T.% OF<br>LL PHASES<br>82.923<br>11.978<br>5.1 | RESIDUALS<br>AMOUNT AS<br>WT.% OF<br>ADDED PHS.<br>0<br>0<br>0 | AMOUN<br>WT.% C<br>SUBTR | 1.511<br>NT AS<br>DF<br>D.PHS.<br>82.923<br>11.978<br>5.1<br>70.183 |   |

#### Figure 11

The mass balance algorithm involves a least-squares solution to a set of linear mass-balance equations (one for each oxide) and the calculations are performed on data consisting of chemical analyses of igneous rock, assumed to represent the composition of "magmas", and chemical composition of minerals or other rocks, assumed to represent "phases" added or subtracted from one "magma" to derive a second "magma". As described by Stormer and Nicholls (1978), this computation can be used to test fractional crystallization (by subtraction of analysed phenocrysts or cumulate minerals as "phases"), assimilation (by addition of country rock as "phase"), fractional melting (by subtraction of residual minerals or refractory residual rock "phases" from an assumed parental rock "magma"), and magma mixing (by adding a third magma, entered as a "phase" to the

first "magma" to derive a second "magma"). Mass balance computations are performed in a user friendly environment (Figure 11) by selecting "magmas" and "phases" among the samples belonging to the geochemical dataset and the output is reported in the same way of the original program of Stormer and Nichols (1978; see the Examples section for more details about the mass balance computation).

#### 4.2 Trace Elements Models

Trace element models are very useful to quantitatively discriminate among different geochemical processes mostly because they are dilute and their behaviour depends primarily on the element-matrix interaction and very little on the element-element interaction. This implies that geochemical processes for trace element can be modelled using simple equations. Several trace elements models are implemented in Petrograph and they are divided in three main sections: (i) models related to the crystallization process (Table 3), (ii) models related to the melting process (Table 4a) and finally (iii) one model for the mixing process (Table 4b).

Trace elements models are performed by Petrograph directly on binary plots. To develop a trace element model, select "Insert Model" from the cascade window generated by a right click on the diagram (Figure 10). Melting and Crystallization models can be performed by selecting the option "Models Generator" whereas for the mixing process select "Mixing" (see the Examples section for more detail on the trace element models development).

| Model (Reference)                                                  | Sigle     | Equation                                                                                                    | Parameters                                                                |                                                                                                    |  |  |  |
|--------------------------------------------------------------------|-----------|----------------------------------------------------------------------------------------------------|---------------------------------------------------------------------------|----------------------------------------------------------------------------------------------------|--|--|--|
| Equilibrium Crystallization<br>(Wood & Fraser, 1976)               | EC        | $C_L = \frac{C_o}{[D + F(1 - D)]}$                                                                                                    | C <sub>L</sub><br>C <sub>O</sub><br>D<br>F                                | <ul> <li>concentration of trace element in the melt</li> <li>initial concentration of trace element</li> <li>bulk partition coefficient</li> <li>fraction of melt remaining</li> </ul>                                                                                                    |  |  |  |
| Fractional Crystallization<br>(Neuman et al., 1957)                | FC        | $C_{t} = C_0 F^{(D-1)}$                                                                                                    | C <sub>L</sub><br>C <sub>O</sub><br>D<br>F                                | <ul> <li>concentration of trace element in the melt</li> <li>initial concentration of trace element</li> <li>bulk partition coefficient</li> <li>fraction of melt remaining</li> </ul>                                                                                                    |  |  |  |
| Assimilation plus Fractional<br>Crystallization<br>(DePaolo, 1981) | (<br>AFC  | $\begin{split} \widetilde{C}_{L} &= C_{D} \Bigg[ f'' + \frac{r}{(r-1+D)} \cdot \frac{C_{A}}{C_{O}} \cdot (1-f'') \Bigg] \\ f'' &= F^{-(r-1+D)/(r-1)} \end{split}$ | C <sub>L</sub><br>C <sub>O</sub><br>C <sub>A</sub><br>F<br>r              | <ul> <li>concentration of trace element in the melt</li> <li>initial concentration of trace element</li> <li>concentration of trace element in the assimilated wallrock</li> <li>bulk partition coefficient</li> <li>fraction of melt remaining</li> <li>ratio of the assimilation rate to the fractional crystallization rate</li> </ul> |  |  |  |
| In Situ Crystallization<br>(Langmuir, 1989)                        | In Situ C | $C_t = C_o (M_t / M_o)^{\{f(D-1), \{D(1-f) \neq f\}\}}$                                                                                                    | C <sub>L</sub><br>C <sub>0</sub><br>M <sub>0</sub><br>D<br>M <sub>L</sub> | <ul> <li>concentration of trace element in the melt</li> <li>initial concentration of trace element</li> <li>initial mass of the magma chambers</li> <li>bulk partition coefficient</li> <li>mass of the liquid</li> <li>fraction of magma allocated to the solidification zone which is returned to the magma chambers</li> </ul>        |  |  |  |
| Zone Refining<br>(Richter, 1986)                                   | ZR        | $C_{L} = C_{O} \left[ \frac{1}{D} - \left( \frac{1}{D} - 1 \right) e^{-nD} \right]$                                                                               | C <sub>L</sub><br>C <sub>O</sub><br>D                                     | <ul> <li>concentration of trace element in the melt</li> <li>initial concentration of trace element</li> <li>bulk partition coefficient</li> <li>number of equivalent rock volumes that have reacted with the liquid</li> </ul>                                                                                                    |  |  |  |

Table 3

| a) Melting Models (Reference)                      | Sigle     | Equation                                                                                                    | Parameters                                                                                                    |
|----------------------------------------------------|-----------|----------------------------------------------------------------------------------------------------|----------------------------------------------------------------------------------------------------|
| Batch Melting<br>(Wood and Fraser, 1976)           | ВМ        | $C_L = \frac{C_O}{\left[D_{RS} + F(1 - D_{RS})\right]}$                                                                                                    | $C_L$ = concentration of trace element in the melt<br>$C_O$ = trace element concentration of the unmelted source<br>$D_{RS}$ = bulk partition coefficient of the residual solid<br>F = fraction of melt produced                                                                             |
| non Modal Batch Melting<br>(Wood and Fraser, 1976) | nMBM<br>P | $C_{L} = \frac{C_{O}}{[D_{O} + F(1 - P)]}$ $= p_{1}K_{1} + p_{2}K_{2} + \dots + p_{n}K_{n}$                                                                                         | $C_L$ = concentration of trace element in the melt<br>$C_O$ = initial concentration of trace element<br>$D_O$ = bulk partition coefficient<br>$\rho$ = normative weight fraction of minerals in the melt<br>$\kappa$ = mineral / melt partition coefficient<br>F = fraction of melt produced |
| Fractional Melting<br>(Wood and Fraser, 1976)      | FM        | $C_{t} = \frac{C_{0}}{D_{0}} (1 - F)^{(1/D_{0} - 1)}$                                                                                                    | $C_L$ = concentration of trace element in the melt<br>$C_O$ = trace element concentration of the unmelted source<br>$D_O$ = bulk partition coefficient of the original solid<br>F = fraction of melt produced                                                                                |
| b) Mixing Model (Reference)                        | Sigle     | Equation                                                                                                    | Parameters                                                                                                    |
| Mixing<br>(Langmuir et al., 1977)                  | Mix       | Ax + Bxy + Cy + D<br>$A = a_{2}b_{1}y_{2} - a_{1}b_{2}y_{1}$<br>$B = a_{1}b_{2} - a_{2}b_{1}$<br>$C = a_{2}b_{1}x_{1} - a_{1}b_{2}x_{2}$<br>$D = a_{1}x_{2}y_{1} - a_{2}x_{1}y_{2}$ | See Langmuir aet al., 1977 for detail                                                                                                    |

#### Table 4

### 4.3 Isotope Models

Regarding Isotopes, Petrograph can model the process of Mixing (Langmuir et al, 1978) and the process of Assimilation plus Fractional Crystallization (AFC; De Paolo, 1981). To develop a model for isotopes, select "Insert Model" from the cascade windows generated by a right click on the diagram (Figure 9). AFC model can be performed by selecting the option "Isotopic AFC" while for the mixing process select the "Mixing" option as for trace elements mixing.

### **5** Additional Features

#### 5.1 Partition Coefficient Database

A partition coefficient database can be opened by selecting the option "Partition Coefficient DB" from the "Windows" menu. As result, the "Partition Coefficients Windows" will appear (Figure 12); the partition coefficients relative to an Element will be displayed by clicking on it. Data for the partition coefficient database are from Earth Reference Data and Models web site (EARTHREF; www.earthref.org).

| н  |    |    |    |    |    |    |    |    |    |    |    |    |    |      |       | н     | He |
|----|----|----|----|----|----|----|----|----|----|----|----|----|----|------|-------|-------|----|
| u  | Be |    |    |    |    |    |    |    |    |    |    | в  | С  | N    | 0     | F     | Ne |
| Na | Mg |    |    |    |    |    |    |    |    |    |    | AI | Si | P    | s     | CI    | Ar |
| к  | Ca | Sc | TÌ | ۷  | Cr | Mn | Fe | Co | Ni | Cu | Zn | Ga | Ge | As   | Se    | Br    | Kr |
| Rb | Sr | Y  | Zr | Nb | Мо | Tc | Ru | Rh | Pd | Ag | Cd | In | Sn | Sb   | Те    | T.    | Xe |
| Cs | Ba |    | Hf | Та | w  | Re | Os | Ir | Pt | Au | Hg | TI | Pb | Bi   | Po    | At    | Rn |
| Fr | Ra |    |    |    |    |    |    |    |    |    |    |    |    |      |       |       |    |
|    |    | La | Ce | Pr | Nd | Pm | Sm | Eu | Gd | Tb | Dy | Но | Er | Tm   | Yb    | Lu    |    |
|    |    | Ac | Th | Pa | U  |    |    |    |    |    |    |    |    |      |       |       |    |
|    |    |    |    |    |    |    |    |    |    |    |    |    |    | Hide | (Spac | :eBar | )  |

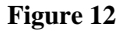

#### 5.2 Operations and Filters

The elaboration of variables stored in the original dataset can be performed by Petrograph using two principal types of operation: (i) mathematical operations and (ii) determination of geochemical parameters and indexes (Figure 13).

Mathematical operation are the sum, subtraction, multiplication, division, the elevation to an exponent, and the square root. These operations allow the user to generate new variables that can be plotted and/or further elaborated.

Geochemical parameters and indexes that can be determined by using Petrograph are: CIPW, Larsen Index, Solidification Index, Total Iron (FeOTot) and Fe/Mg Ratio; weight per cent value can be converted in molar value and Eu anomalies can be also calculated.

| Select     |            | 202003   | -       |  |
|------------|------------|----------|---------|--|
| Algebric   | al Opera   | tion     | 1       |  |
| A+B        | A-B        | AxB      | A/B     |  |
| A*Cost     | A/Cost     | 1/A      | A*2     |  |
| SQR(A)     | PPM>%      | VVT 96V  | VT>PPI  |  |
| Geocher    | nical Ope  | ration - |         |  |
| FeOtot     | Larsen     | Index    | S.I.    |  |
| CIPW       | Mg         | #        | ASI     |  |
| Fe/Mg      |            |          | mola    |  |
| REE Ope    | eration    | 15       |         |  |
| Eu/Eu*     | (La/S      | m)N (1   | La/Yb)N |  |
|            | (Tb/Y      | b)N      |         |  |
| Condrite r | ormalizati | on:      |         |  |
| Haskin et  | al.(1968)  | 2007     | 1       |  |
|            |            |          |         |  |
| Filters -  |            |          |         |  |

Figure 13

To perform one of the above operations, select the "Operation" option from the "Windows" menu or click the button f in the control bar.

Regarding the CIPW Norm calculation note that Petrograph do not perform any adjustment for Fe molecular ratio (see Cox et al., 1979 and Best, 2003 for detail) and as benchmark for the computation the program computes the difference between the sum of the weight percentages of the oxides in the original analysis and the sum of the normative minerals. This value should be within (+/-0.2) the error due to the rounding operations. The equations utilized for the computation of geochemical indexes are reported in the following table:

| Parameter                               | Equation                                                         |
|-----------------------------------------|------------------------------------------------------------------|
| Total Iron as FeO (FeO <sub>tot</sub> ) | $FeO_{tot} = FeO + 0.9 \cdot Fe_2O_3$                            |
| Larsen Index                            | $LarsenIndex = (1/3) \cdot SiO_2 + K_2O - MgO - CaO - FeO_{tot}$ |
| Solidification Index (S.I.)             | $S.I. = 100 \cdot \frac{MgO}{Na_2O + K_2O + FeO_{tot} + MgO}$    |
| Magnesium Number (Mg#)                  | $Mg \#= 100 \cdot \frac{Mg}{Mg + Fe^{2+}}$                       |
| Alumina Saturation Index (ASI)          | $ASI = molar \left( \frac{Al_2O_3}{Na_2O + K_2O + CaO} \right)$  |
| Fe-Mg molecular ratio (Fe/Mg)           | $Fe/Mg = \frac{FeO_{tot}}{MgO}$                                  |
| Molar conversion                        | $MolarConversion = \frac{oxide\_wt\%}{MolecularWeight}$          |

Additional features of Petrograph are the filter options; filters are useful when the user works with a large database containing heterogeneous analysis and he/she wants to plot only samples having peculiar characteristics. For example he/she can introduce a filter that allow the program to plot only that samples with a content of  $SiO_2$  less then 50% wt. Petrograph will exclude automatically form the diagrams all the samples with a content of  $SiO_2$  higher than 50% wt.

## **EXAMPLES**

#### 1 Import file and make a plot

In this example an Excel file will be imported and then a binary plot will be developed. Before importing an Excel file the user have to be sure that the spreadsheet is arranged in the correct way. To arrange correctly on Excel worksheet refer to paragraph 2.2 in the Main Features Section. The file Gede2001.xls (see the examples folder) can be used as an example and it can be imported with no changes.

To import the Gede2001.xls, select the "Import – file Excel (.XLS)" option from the file menu (Figure 14).

| File Plot      | ira<br>V | philipping and a second second s |
|----------------|----------|----------------------------------------------------------------------------------------------------|
| Open<br>Import | )<br>)   | File Excel (XLS)                                                                                                    |
| Save           |          | file IgpetWin (.ROC)                                                                                                    |
| Exit           |          |                                                                                                    |
|                |          |                                                                                                    |
|                |          |                                                                                                    |

Figure 14

Once the file is loaded, the "Data Table" will appear (Figure 15). Within the "Data Table" it is possible to change the symbol of each sample by selecting the relative cell in column "Symbol" and clicking the selected symbol lower part of the table. To change the colour of the sample proceed as before but act on the "Colour" column.

|                                                                                                    | Symbol                    | Color | Plot (0-1)                                                                                                    | Si02        | TiO2                     | AI203        | Fe203                                                             | Fe                       |
|----------------------------------------------------------------------------------------------------|---------------------------|-------|----------------------------------------------------------------------------------------------------|-------------|--------------------------|--------------|-------------------------------------------------------------------|--------------------------|
| GDCS1                                                                                                    | 1                         | 1     | 1                                                                                                    | 47.5        | 1.89                     | 14.4         | 6.64                                                              | 4.6                      |
| GD65                                                                                                    | 1                         | 1     | 1                                                                                                    | 48.19       | 2.01                     | 16.9         | 3.14                                                              | 7.0                      |
| GD79                                                                                                    | 1                         | 1     | 1                                                                                                    | 49.91       | 1.94                     | 15.72        | 10.57                                                             | •                        |
| GD3                                                                                                    | 1                         | 1     | 1                                                                                                    | 49.95       | 1.86                     | 16.3         | 4.68                                                              | 5.1                      |
| GD80A                                                                                                    | 1                         | 1     | 1                                                                                                    | 50.04       | 1.81                     | 16.5         | 9.46                                                              | 0.3                      |
| GD80B                                                                                                    | 1                         | 1     | 1                                                                                                    | 50.11       | 1.9                      | 16.56        | 8.78                                                              | 0.8                      |
| GD80C                                                                                                    | 1                         | 1     | 1                                                                                                    | 50.2        | 1.83                     | 16.54        | 5.02                                                              | 4.1                      |
| GD83A                                                                                                    | 2                         | 1     | 1                                                                                                    | 50.68       | 2.03                     | 16.12        | 10.56                                                             |                          |
| GD83D                                                                                                    | 2                         | 1     | 1                                                                                                    | 50.73       | 1.96                     | 16.68        | 8.17                                                              | 2.1                      |
| GD83C                                                                                                    | 2                         | 1     | 1                                                                                                    | 51.08       | 2.08                     | 16.48        | 8.61                                                              | 1.8                      |
| GD66                                                                                                    | 2                         | 1     | 1                                                                                                    | 51.21       | 1.87                     | 18.15        | 6.27                                                              | 3.1                      |
| GD83E                                                                                                    | 2                         | 1     | 1                                                                                                    | 51.61       | 1.94                     | 16.52        | 9.98                                                              | +                        |
| GD64                                                                                                    | 1                         | 1     | 1                                                                                                    | 51.65       | 2.15                     | 16.98        | 7.43                                                              | 2.8                      |
| GD58                                                                                                    | 2                         | 1     | 1                                                                                                    | 51.89       | 1.61                     | 18.95        | 6.2                                                               | 2.8                      |
| GD83F                                                                                                    | 2                         | 1     | 1                                                                                                    | 51.89       | 1.84                     | 16.56        | 10.58                                                             |                          |
| GD83I                                                                                                    | 2                         | 1     | 1                                                                                                    | 52.14       | 1.79                     | 17.78        | 9.59                                                              | -                        |
| GD57                                                                                                    | 2                         | 1     | 1                                                                                                    | 52.38       | 1.69                     | 18           | 5.54                                                              | 3.4                      |
| GD83L                                                                                                    | 2                         | 1     | 1                                                                                                    | 52.39       | 1.97                     | 16.61        | 10.25                                                             | -                        |
| <[]                                                                                                    |                           |       |                                                                                                    | hierorisco. | - Parate -               | heteroexes.  | d incluin a                                                       | E.                       |
| Symbol (column 1)         ■       1       □       2         △       5       ▽       6       #         ◇       9       ×       10       - | 3 ○ 4<br>7 + 8<br>11 ⊠ 12 |       | Image: Provide the contract of the contract of the contract o | 2           | 3 <b>1</b><br>7 <b>1</b> | 4<br>8<br>12 | Double click to o<br>concentration v<br>Rigth click for o<br>Hide | hange<br>alues<br>ptions |

Figure 15

To make a binary plot, select the option "Binary plot" from the "Plot" menu (Figure 16) and the "Binary Plot Windows" will appear (Figure 17).

| File | Plot Windows      | 2 |                 |
|------|-------------------|---|-----------------|
| È    | Binary Plot       |   | N 🖾 🗉 🗵 💷 🗖 🌆 🕄 |
|      | Spider            | • |                 |
|      | Diagram<br>Legend |   |                 |

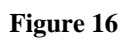

| Binary Plot                                                           | ×                                 |
|-----------------------------------------------------------------------|-----------------------------------|
| X:                                                                    | • LIN                             |
| Y:                                                                    | • LIN                             |
| Graph Characteristic<br>Graph Dim. (pixel)<br>Width 500<br>Height 300 | Symbol Dim<br>Med<br>Symbol Width |
| Operation Cancel                                                      | Plot (SpaceBarr)                  |

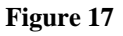

Select the elements to be plotted by clicking the buttons and then create the diagram by clicking the "Plot(spacebar)" button. For example, selecting "Rb" for the x axis and "Sr" for the y axis the plot displayed in Figure 18 will be generated.

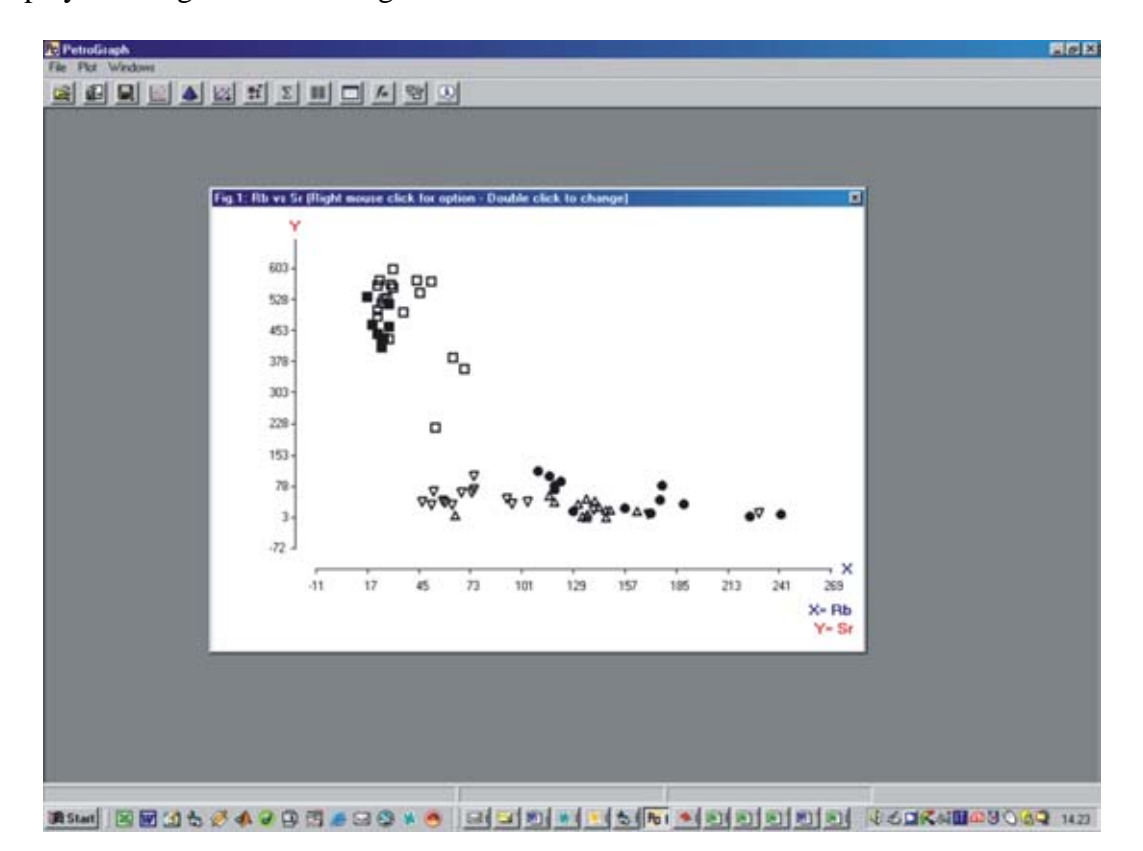

Figure 18

To adjust the x and y axes properties, make a double click on the graph and the windows displayed in Figure 19 will appear.

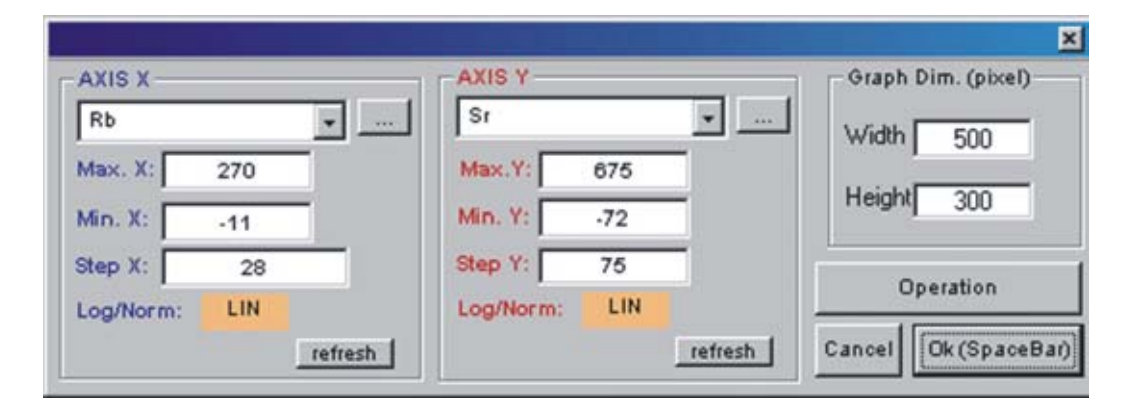

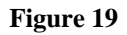

Replacing the minimum value for Rb and Sr with 0 and putting in the step interval 20 and 50 for Rb and Sr respectively a more readable diagram can be genetated (Figure 20)

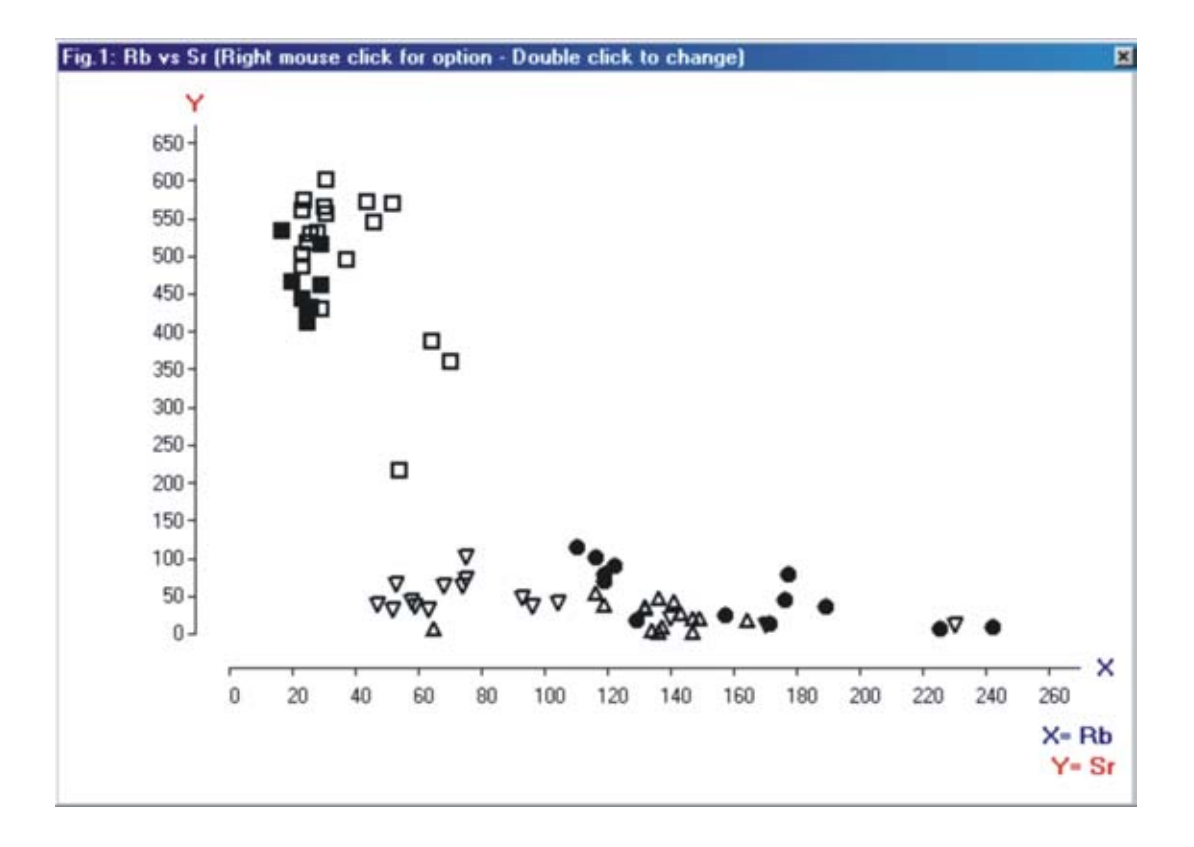

Figure 20

### 2 Make a REE spider

To make a REE spider select the "Spider – REE" option from the "Plot" menu (Figure 21).

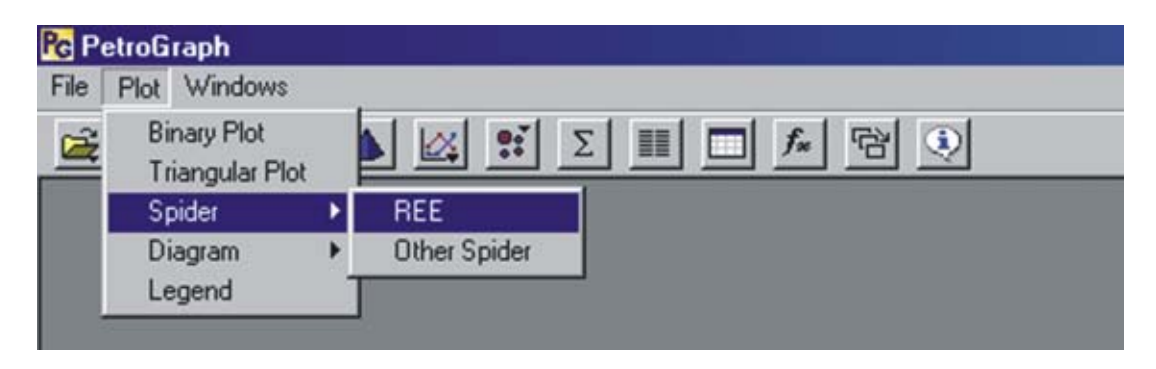

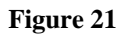

The "REE spider window" (Figure 22) will appear. This window allows to select the samples (max

50) to be plotted by clicking the button . Only samples with Eu analysed can be selected.

| Ments         Ce         68           La         Sm         Ho           Ce         B         Fr           Ce         B         Fr           Md         Fr         112           Nd         Fr         112           Nd         Fr         112           Nd         Fr         112           Nd         Fr         112           Nd         Fr         112           Nd         Fr         112           Nd         Fr         112           Nd         Fr         112           Nd         Fr         112           Nd         Fr         112           Nd         Fr         112           Nd         Fr         112           Nd         Fr         11           Fr         11         Fr           Fr         2         Tm           No         Th         03           Fr         2         Tm           Md         So         Go           So         Go         Go           So         Go         Go           So         Go                                                                                                    |                     |             | La   | .33  | Contraction of the local division of the local division of the loc |    |             |                   |
|----------------------------------------------------------------------------------------------------|---------------------|-------------|------|------|----------------------------------------------------------------------------------------------------|----|-------------|-------------------|
| La B Sm B He<br>Ce B Eu B Er<br>Pr B Gd B Tm<br>Nd B Tb B Yb<br>Sm 181<br>Pm 9 V<br>Batters all<br>Sm 209<br>Sm 181<br>Eu 069<br>Sm 181<br>Eu 069<br>Eu 060<br>Sm 181<br>Eu 060<br>Eu 060<br>E | ements              |             | Ce   | .68  | 6000C                                                                                                    |    |             |                   |
| Ce         Eu         Er         Nd         6           Pr         Gd         B Tm         Pm         /           Nd         Tm         Pm         /         C-Remove           Add all         Remove all         Eu         069           Pm         B Ty         Eu         069         000           Pm         B Ty         B Remove all         Eu         069           Pm         Conton Haske et al (1998)                                                                                                    | La Sm H             | •           | Pr   | .112 | 00830                                                                                                    | _  | - A44-5 - 1 |                   |
| Pr     G G G     B Tm     Pm     /       Nd     B Tb     B Yb     Sm     181       Pm     B Dy     B Lu     Remove all     Add all       Remove all     Eu     069       Sm     101     Dy     Add all       Remove All     B Tb     047       Stim     Dy     /       Stim     Dy     /       Stim     Dy     Cancel       Add to sample Bitt     Cancel                                                                                                    | Ce Eu Ei            |             | Nd   | 6    | Colores                                                                                                    |    | Part -7     |                   |
| Nd         To         B         Yb         Sm         .181           Pm         B         Dy         B         Lu         Ensuremands         Eu         OE9           Br of MSEC<br>registration         Conto-Russie et al (1998)         Conto-Russie et al (1998)         Conto-Russie et al (                                                                                                    | Pr Gd Tr            | m           | Pm   | T    | 1000                                                                                                    |    | <- Remove   |                   |
| Pm         Dy         Lu         Instruct all         Eu         069           Sc of MACC<br>importance         Control - Huadia et al (1998)                                                                                                    | Nd TD Y             | b           | Sm   | .181 | 1947                                                                                                    |    | Add all     |                   |
| The of NASC<br>and To Same         CORD-Haskin et al (1998)         Gd         249           Sens<br>synk Stim, (Sens)         Tb         0.47         047           Th         0.47         Dy         /           Sons         Synksid Kim         Dy         /           Sons         Synksid Kim         Th         0.07           Sons         Synksid Kim         Th         Er         2           Gancel         Add to sample list (         Yb         2                                                                                                    | Pm Dy Dy            | Bamara all  | Eu   | .069 | 104                                                                                                    |    | Bemove All  |                   |
| Sens         Tb         0.47         Option           geh Stim. (gimst)         Bymbel Write         Dy         /         6015           geh Stim. (gimst)         1 m         Lina wites         007         6005           ght Stoll         Bymbel Write         1 m         Er         2           ght 300         Meet m         Tm         003         6025           Yb         2         Cancel         Add to sample list (                                                                                                    | Infe or NASC COND-H |             | , Gd | 249  | 2010                                                                                                    |    |             |                   |
| ank Don. (anno) Bymbel With<br>th 500 T = Lina with<br>bymbel Din<br>ght 300 Met = T = 2<br>Yb 2                                                                                                    | tions               | -           | Tb   | .047 | 0015                                                                                                    | _  |             |                   |
| th 500 Una with Ho 07 0005 0007 20 0005 0007 20 0005 0000 0000                                                                                                    | aph Dim. (picel) De | ymbol Width | Dy   | 1    | 6000                                                                                                    |    |             |                   |
| dt 300 Bynkei Con 1 Er 2<br>Tm 03<br>Yb 2                                                                                                    | 1dth 500            | Line Witth  | Ho   | .07  | 0025                                                                                                    | -1 |             |                   |
| Tm 03<br>Yb 2                                                                                                    | and 200             | prebui Dim  | Er   | 2    |                                                                                                    |    | Cancel Add  | to sample list (E |
| YB 2                                                                                                    | ad 200              |             | Tm   | 03   |                                                                                                    |    |             |                   |
| Canada and Canada and Canada and Canada and Canada and Canada and Canada and Canada and Canada and Canada and C                                                                                                    | Hat O               |             | YĐ   | 2    |                                                                                                    |    |             |                   |
| carafas). Carcen Lu 034                                                                                                    | SpareFlar)          | IOC EL      | Lu   | .034 |                                                                                                    |    |             |                   |

Figure 22

To generate the diagram (Figure 23) click the button "Plot(spacebar)" in the "REE spider Windows".

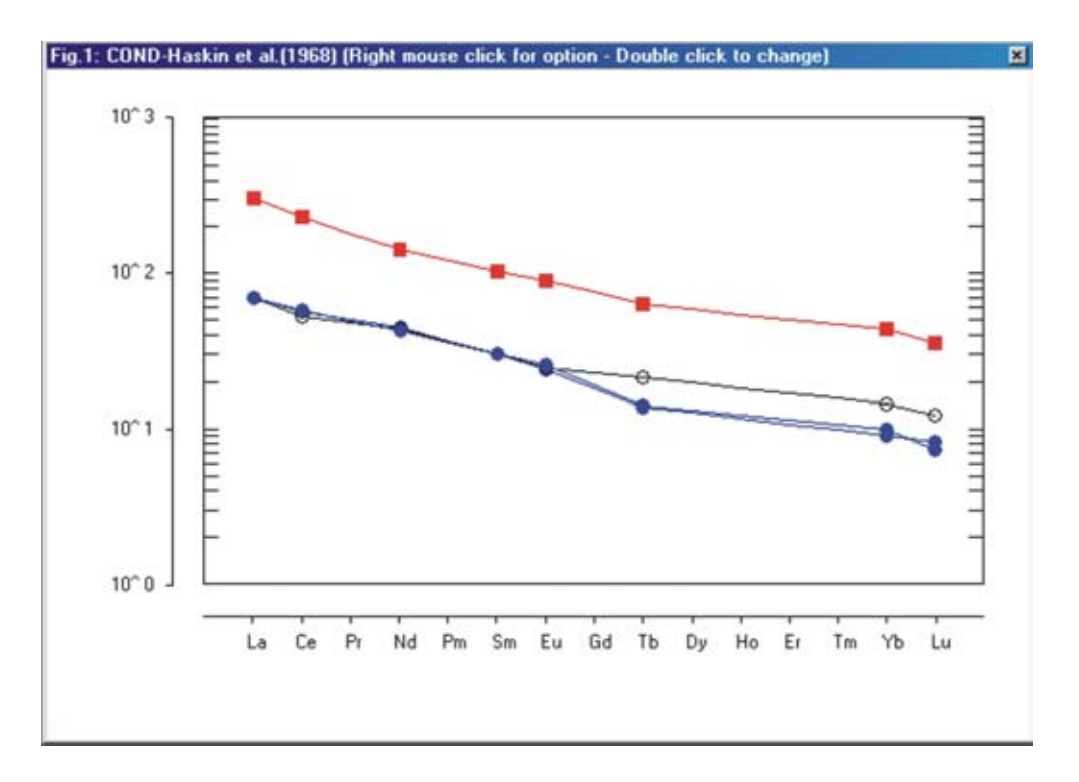

Figure 23

### 3 Make a Model for Major Elements

In this paragraph we show an example for the Mass Balance computation. In particular we reproduce the original example proposed by Stormer and Nichols in their paper published on Computer and Geosciences on 1978. The StormerNichols1978.xls file is stored in the example folders and it can be imported as described in the first example. To perform a Mass Balance computation select the "Mass Balance" option from the "Windows" menu (Figure 24) or click the button  $\Sigma$  from the control bar; as result, a blank "Mass Balance windows" will appear (Figure 25).

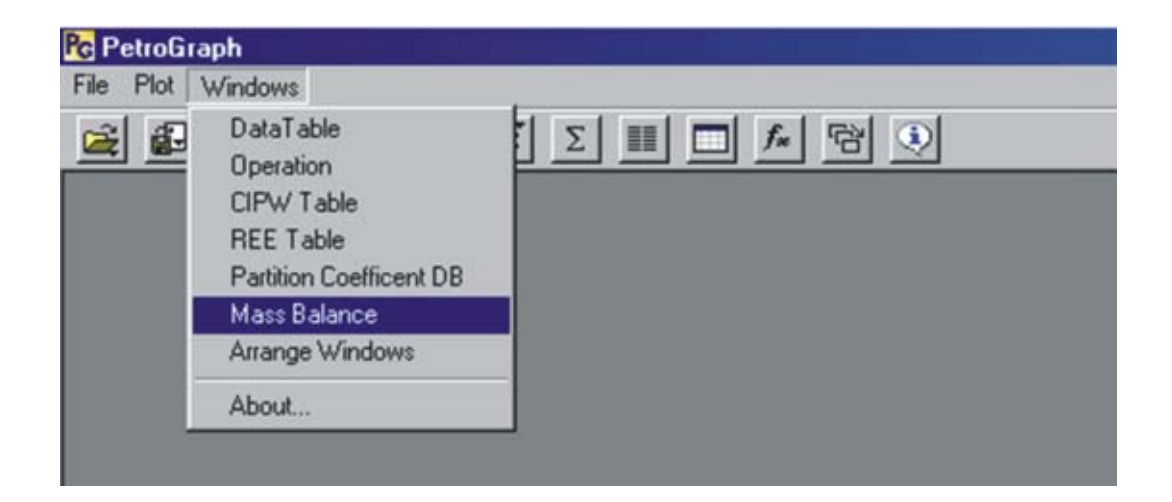

Figure 24

| lect Oxides Sele | ct Magmas | Select Phase | es |   |
|------------------|-----------|--------------|----|---|
|                  |           |              |    |   |
|                  |           |              |    |   |
|                  |           |              |    |   |
|                  |           |              |    |   |
|                  |           |              |    |   |
|                  |           |              |    |   |
|                  |           |              |    |   |
|                  |           |              |    |   |
|                  |           |              |    |   |
|                  |           |              |    |   |
| Α                |           |              |    |   |
|                  |           |              |    | * |
|                  |           |              |    |   |
|                  |           |              |    |   |
|                  |           |              |    |   |
|                  |           |              |    |   |
|                  |           |              |    |   |
|                  |           |              |    |   |
|                  |           |              |    |   |
|                  |           |              |    |   |
|                  |           |              |    | • |
|                  |           |              |    |   |
|                  |           |              |    |   |

Figure 25

Now select oxides that will be utilized for the computation by clicking on the button with label "select oxides" in the "Mass Balace Window"; the windows displayed in Figure 25 will appear.

| des   |      |          |        |        |
|-------|------|----------|--------|--------|
| SiO2  | TiO2 | AI2O3    | FeOtot | MnO    |
| MgO   | CaO  | Na2O     | K20    | P205   |
| Clear | All  | Select A |        | SpBar) |

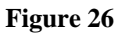

By observing oxides present in the imported database we see that P2O5 is lacking and therefore we unselect it. Selected oxides appear as green while the unselected oxides are red. In practice, to activate an unselect an oxide, click on it an it will change from red to green. To continue click on "OK (SpBar)". Now selected oxides will appear in the "Mass Balance windows" (Figure 27).

| Mass Balan | ice: after Stormer & | Nicholls, 19 |
|------------|----------------------|--------------|
| FINPUT D   | ATA                  |              |
|            | Select Oxides        | Select Ma    |
|            |                      |              |
| Si02       |                      |              |
| Ti02       |                      |              |
| AI203      |                      |              |
| FeOtot     |                      |              |
| MnO        |                      |              |
| MgO        |                      |              |
| CaO        |                      |              |
| Na20       |                      |              |
| K20        |                      |              |
| TOT        |                      |              |

#### Figure 27

The initial and the final magma can be selected (Figure 28) by clicking the button with the label "Select Magmas" in the "Mass Balance Window".

| nitial Magma        | Final Magma         |
|---------------------|---------------------|
| Select from Samples | Select from Samples |
| Open file           | Open file           |

Figure 28

Clicking on "Select from Samples" a list for the available samples will appear and the choice can be performed by clicking on the selected sample. To repeat the example of Stormer and Nichols (1978), select the sample "RCB-153" as initial Magma, "RMD-277" as final magma and click the button "OK (Spacebar)". The initial an the final magma analyses will appear on the "Mass Balance Windows" (Figure 29).

|        | Sele             | ct Oxides      | Select Magmas | Select Phases |
|--------|------------------|----------------|---------------|---------------|
|        | Initial<br>Magma | Final<br>Magma |               |               |
| SiO2   | 48.35            | 67.04          |               |               |
| TiO2   | 1.39             | 0.43           |               |               |
| AI203  | 15               | 15.6           |               |               |
| FeOtot | 12.24            | 2.54           |               |               |
| MnO    | 0.19             | 0.04           |               |               |
| MgO    | 8.94             | 1.29           |               |               |
| CaO    | 8.93             | 3.96           |               |               |
| Na20   | 3.2              | 4.61           |               |               |
| K20    | 0.92             | 2.36           |               |               |
| гот    | 99,16            | 97.87          |               |               |

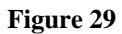

Now it is necessary to select the phases that will be subtracted from the initial magma to reach the final magma. To do it, click the button "Select Phases" and the window displayed in Figure 30 will appear.

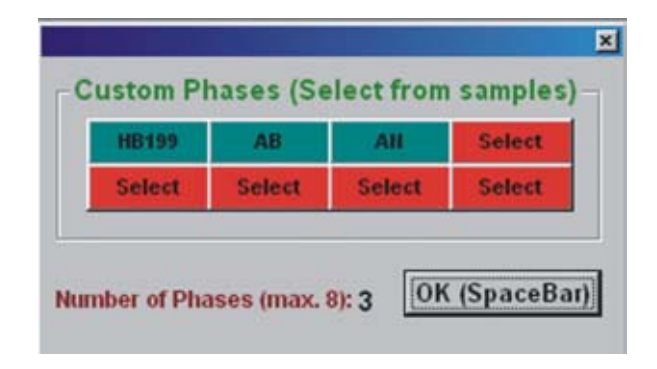

Figure 30

To select a phase click on a red button, when all the phases of interest are activated click on the button "OK (Spacebar). In this case we select the Amphibole "HB199" plus Albite (AB) and Anortite (AN) phases as Stormer and Nicholls did in their original paper. Now all the element required to perform the Mass Balance are ready; to start the computation click on the button "Calculate (Spacebar)". Results (Figure 31) will be displayed on the lower part of the "Mass Balance Window" in the same way of the original paper by Stormer and Nichols. Results can be also copied in the clipboard and successively pasted in another application like, such as, MS Excel (Figure 32).

|                                                                  | Sel              | ect Oxides                                                    |                                  | Sele                           | ct Magma                                                    | s Select P                                                     | tias            | es :                                                                         |              |
|------------------------------------------------------------------|------------------|---------------------------------------------------------------|----------------------------------|--------------------------------|-------------------------------------------------------------|----------------------------------------------------------------|-----------------|------------------------------------------------------------------------------|--------------|
|                                                                  | Initial<br>Magma | Final<br>Magma                                                | HE                               | 1199                           | AB                                                          | AN                                                             |                 |                                                                              |              |
| SiO2                                                             | 40.35            | \$7.04                                                        | 15.4                             | 4                              | 68.74                                                       | 43.19                                                          |                 |                                                                              |              |
| Ti02                                                             | 1.39             | 0.43                                                          | 3.8                              |                                | 0                                                           | 0                                                              |                 |                                                                              |              |
| AI203                                                            | 15               | 15.6                                                          | \$2.1                            | 1                              | 13.44                                                       | 16.65                                                          |                 |                                                                              |              |
| FeOtot                                                           | 12.24            | 2.54                                                          | \$8.5                            | 5                              | 0                                                           | 0                                                              |                 |                                                                              |              |
| MnO                                                              | 0.19             | 0.04                                                          | 0.2                              |                                | 0                                                           | 0                                                              |                 |                                                                              |              |
| MgO                                                              | 0.54             | 1.29                                                          | 54.5                             | ł                              | 0                                                           | 0                                                              |                 |                                                                              |              |
| CaO                                                              | 8.92             | 0.96                                                          | 12.2                             | 1                              | 0                                                           | 20.16                                                          |                 |                                                                              |              |
| Na20                                                             | 3.2              | 4.61                                                          | 1.4                              |                                | 11.82                                                       | 0                                                              |                 |                                                                              |              |
| K20                                                              | 0.92             | 2.14                                                          | 0                                |                                | 0                                                           | 0                                                              |                 |                                                                              |              |
| TOT                                                              | Date no.         | 97.87                                                         | 201.4                            | 4                              | 2100                                                        | 8100                                                           |                 |                                                                              |              |
| OUTPU                                                            | T DAT/           |                                                               |                                  |                                |                                                             |                                                                |                 |                                                                              |              |
| OUTPU<br>SUM OF                                                  | T DAT/           | THE SQUAF                                                     | RES                              | OF TH                          | æ                                                           | RESIDUALS                                                      |                 | 1.5115                                                                       | 2            |
| OUTPU<br>SUM OF<br>PHASE                                         | T DAT/           | THE SQUAF                                                     | AES<br>S                         | OF TH                          | HE<br>UNT AS                                                | RESIDUALS<br>AMOUNT AS                                         | AM              | 1.5115<br>IOUNT AS                                                           |              |
| OUTPU<br>SUM OF<br>PHASE<br>NAME                                 | T DAT            | THE SQUAF                                                     | nes<br>s                         | OF TH<br>AMOUNT 3              | HE<br>UNT AS                                                | RESIDUALS<br>AMOUNT AS<br>WT 3 OF                              | AM              | 1.5115<br>IOUNT AS<br>1.3: OF                                                |              |
| OUTPU<br>SUM OF<br>PHASE<br>NAME                                 | T DAT/           | THE SQUAF<br>AMOUNT A<br>WT % OF<br>INIT, MAGH                | PES<br>S                         | OF TH<br>AMOU<br>WT 3<br>ALL F | HE<br>UNT AS<br>LOF<br>HASES                                | RESIDUALS<br>AMOUNT AS<br>WT 3: OF<br>ADDED PHS                | AM<br>W1<br>SU  | 1.5115<br>IOUNT AS<br>I. X: OF<br>BTRD PHS.                                  |              |
| OUTPU<br>SUM OF<br>PHASE<br>NAME<br>HB199                        | T DAT/           | THE SQUAF<br>AMOUNT A<br>WT 2: OF<br>INIT. MAGH               | RES<br>S<br>M<br>58.2            | OF TH<br>AMOU<br>WT 3<br>ALL F | HE<br>UNT AS<br>LOF<br>HASES<br>82.92                       | RESIDUALS<br>AMOUNT AS<br>WT % OF<br>ADDED PHS.                | AM<br>W1<br>SU  | 1.5115<br>IOUNT AS<br>1.3; OF<br>BTRD PHS.<br>82; 92                         |              |
| OUTPU<br>SUM OF<br>PHASE<br>NAME<br>HB199<br>AB                  | T DAT/           | THE SQUAF<br>AMOUNT A<br>WT 2: OF<br>INIT. MAGH               | RES<br>S<br>58.2<br>8.41         | OF TH<br>AMOU<br>WT 3<br>ALL F | HE<br>UNT AS<br>OF<br>HASES<br>82.92<br>11.98               | RESIDUALS<br>AMOUNT AS<br>WT & OF<br>ADOED PHS.                | AM<br>W1<br>SU  | 1.5115<br>IOUNT AS<br>1.3: OF<br>BTRD PHS.<br>82: 92<br>11.90                |              |
| OUTPU<br>SUM OF<br>PHASE<br>NAME<br>HB199<br>AB<br>AN            | T DAT/           | THE SQUAF<br>AMOUNT A<br>WT 2: OF<br>INIT. MAGH<br>4<br>4     | RES<br>S<br>58 2<br>8.41<br>3 58 | OF TH<br>AMOU<br>WT.3<br>ALL F | HE<br>UNT AS<br>COF<br>HASES<br>82.92<br>11.98<br>5.1       | RESIDUALS<br>AMOUNT AS<br>WT & OF<br>ADDED PHS<br>0<br>0<br>0  | AM<br>W7<br>SU  | 1.5115<br>IOUNT AS<br>1.3: OF<br>BTRD PHS.<br>82: 52<br>11.90<br>5.1         |              |
| OUTPU<br>SUM OF<br>PHASE<br>NAME<br>HB199<br>AB<br>AN            | T DAT            | THE SQUAF<br>AMOUNT A<br>WT X OF<br>INIT. MAGM<br>4<br>4<br>5 | RES<br>S<br>58.2<br>8.41<br>3.58 | OF TH<br>AMOU<br>WT.3<br>ALL F | HE<br>UNT AS<br>COF<br>HASES<br>82.92<br>11.98<br>5.1       | RESIDUALS<br>AMOUNT AS<br>WT % OF<br>ADDED PHS                 | AM<br>W/T<br>SU | 1.5115<br>IOUNT AS<br>1 % OF<br>BTRD PHS.<br>82.52<br>11.98<br>5.1           | 2            |
| OUTPU<br>SUM OF<br>PHASE<br>NAME<br>HB199<br>AB<br>AN<br>TOTAL I | T DAT            | THE SQUAF<br>AMOUNT A<br>WT X OF<br>INIT MAGM                 | RES<br>S<br>58.2<br>8.41<br>3.58 | OF TH<br>AMOU<br>WT 3<br>ALL F | HE<br>LINT AS<br>OF<br>HASES<br>82.92<br>11.98<br>5.1<br>MA | RESIDUALS<br>AMOUNT AS<br>WT 3: OF<br>ADDED PHS<br>0<br>0<br>0 | AM<br>W1<br>SU  | 1.5115<br>IOUNT AS<br>1.3; OF<br>BTRD PHS.<br>82:92<br>11.99<br>5.1<br>70.18 | د<br>د<br>لا |

Figure 31

| RECAL.    | ANALYSES    | (WT.%)     | TO 100%    |             |       |
|-----------|-------------|------------|------------|-------------|-------|
| OXIDE     | INIT        | FINAL      | HB199      | AB          | AN    |
| SiO2      | 48.75958    | 68.49903   | 35.98      | 68.74       | 43.19 |
| TiO2      | 1.401775    | 0.4393583  | 3.86       | 0           | a     |
| AI2O3     | 15.12707    | 15.93951   | 12.3       | 19.44       | 36.65 |
| FeOtot    | 12.34369    | 2.595279   | 18.8       | 0           | a     |
| MnO       | 0.1916095   | 4.09E-02   | 0.2        | 0           | 0     |
| MgO       | 9.015732    | 1.318075   | 15.04      | 0           | a     |
| CaO       | 9.005648    | 4.046184   | 12.4       | 0           | 20.16 |
| Na2O      | 3.227108    | 4.71033    | 1.42       | 11.82       | a     |
| K2O       | 0.9277935   | 2.411362   | 0          | 0           | 0     |
| тот       | 100         | 100        | 100        | 100         | 100   |
| RESULTS   |             |            |            |             |       |
|           | BULK COMP.  | OBS.DIFF.  | CALC.DIFF. | OBSCALC.    |       |
|           | OR ADDED OR | BETWEEN    | BETWEEN    | RESIDUALS   |       |
| OXIDE     | SUBTR.MATL. | MAGMAS     | MAGMAS     |             |       |
| SiO2      | 40.268      | 19.739     | 19.813     | -0.074      |       |
| TiO2      | 3.202       | -0.962     | -1.939     | 0.977       |       |
| AI2O3     | 14.394      | 0.812      | 1.085      | -0.272      |       |
| FeOtot    | 15.59       | -9.748     | -9.12      | -0.628      |       |
| MnO       | 0.169       | -0.151     | -0.09      | -0.061      |       |
| MgO       | 12.472      | -7.698     | -7.828     | 0.131       |       |
| CaO       | 11.309      | -4.959     | -5.097     | 0.138       |       |
| Na2O      | 2.596       | 1.483      | 1.484      | -0.001      |       |
| K20       | 0           | 1.484      | 1.692      | -0.209      |       |
|           |             |            | TOTAL      | 0           |       |
| SUM OF    | THE SQUARES | OF THE     | RESIDUALS  | 1.5115      |       |
| PHASE     | AMOUNT AS   | AMOUNT AS  | AMOUNT AS  | AMOUNT AS   |       |
| NAME      | WT.% OF     | WT.% OF    | WT.% OF    | WT.% OF     |       |
|           | INIT. MAGMA | ALL PHASES | ADDED PHS. | SUBTRD.PHS. |       |
| HB199     | -58.2       | 82.92      | 0          | 82.92       |       |
| AB        | -8.41       | 11.98      | 0          | 11.98       |       |
| AN        | -3.58       | 5.1        | 0          | 5.1         |       |
| TOTAL REI | TO INITIAL  | MAGMA      | 0          | 70.18       |       |
|           |             |            |            |             |       |

Figure 32

#### 4 Make a Trace Elements model

Trace elements models can be performed by Petrograph directly on binary diagrams. In this example we develop a Fractional Crystallization model for an incompatible element against a compatible one (see Peccerillo et al., 2003 for details). We first create a binary plot on the file Gede2001.xls as described in the first example. In particular we set in the x axis a compatible element like Vanadium (V) while in the y axis we set an incompatible element like Zirconium (Zr). To develop a trace element model, click the right button on the diagram and select the option "Insert Model – Models Generator" from the cascade menu (Figure 33).

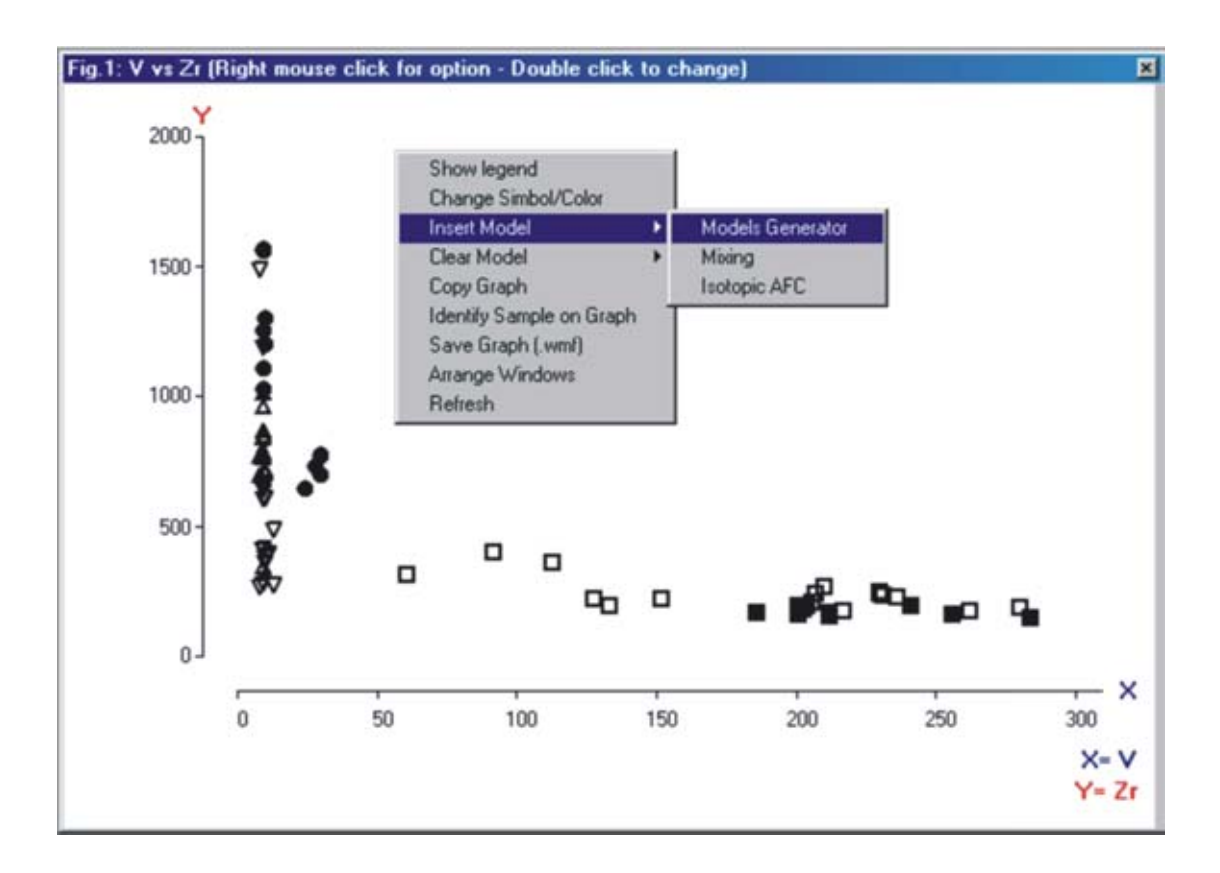

Figure 33

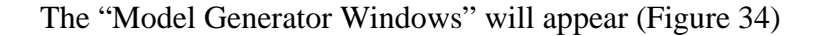

| Models              |          |                                                       |                                                                 |
|---------------------|----------|-------------------------------------------------------|-----------------------------------------------------------------|
| MODEL:              | FC       |                                                       |                                                                 |
| D for V<br>D for Zr | 4<br>0.1 | F tmelt fraction 8-1)<br>From 0.1<br>To 1<br>Step 0.1 | Symbol (click to sel.)<br>1 2 0 3<br>0 4 4 5 7 6<br>8 7 + 8 0 9 |
|                     |          | Patent CB<br>select s<br>Select CO on graph           | Symbol<br>Mr Color<br>Symbol                                    |
|                     |          |                                                       | Line<br>1 S Width<br>Color                                      |
|                     |          |                                                       | Cancel                                                          |
|                     |          |                                                       | Ok (SpaceBar)                                                   |

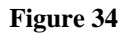

Select the "FC" model from the Cascade list in the upper part of the window, insert values for the bulk partition coefficient for V ( $D_V$ =4) and Zr ( $D_{Zr}$ =0.1) and select GD65 as "Parent magma" (CO). It is possible to select the "Parent" magma in two ways: (i) by selecting it from the cascade list with the label "Parent CO" or (ii) by clicking the "Select CO on graph" button and selecting the parent magma directly on the graph with a click on a sample. For this example we select the sample "GD65" as parent magma. To plot the model (Figure 35) on the graph click the "OK (Spacebar)" button.

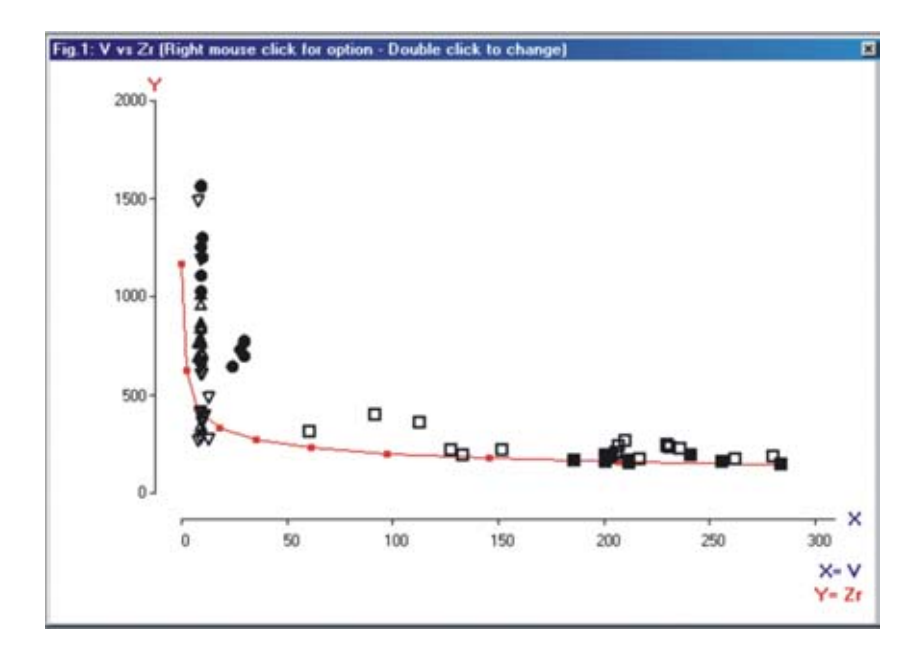

Figure 35

### **REFERENCES**

Best, M. G. 2003. Igneous and metamorphic petrology. Blackwell,

- Bevins, R.E., Kokelaar, B.P., Dunkley, P.N., 1984. Petrology and geochemistry for lower to middle Ordovician igneous rocks in Wales: a volcanic arc to marginal basin transition. Proc. Geol. Ass. 95, 337-347.
- Boynton, W.V., 1984. Geochemistry of the rare earth elements: meteorite studies. In: Henderson P. (ed.), Rare earth element geochemistry. Elsevier, 63-114.
- Cox, K.J., Bell, J.D., Pankhurst, R.J., 1979. The interpretation of igneous rocks. Allen and Unwin, London, 450 pp.
- DePaolo, D.J., 1981. Trace element and isotopic effects of combined wallrock assimilation and fractional crystallization. Earth and Planetary Science Letters 53, 189-202.
- Gill, J.B., 1981. Orogenic andesites and plate tectonics. Springer Verlag, Berlin, 358 pp.
- Haskin, L.A., Haskin, M.A., Frey, F.A., Wildman, T.R., 1968. Relative and absolute terrestrial abundances of the rare earths. In: Ahrens L.H. (ed.), Origin and distribution of the elements, vol. 1 Pergamon, Oxford, 889-911.
- Haskin, M.A., Frey F.A., 1966. Dispersed and not-so-rare earths. Science 152, 299-314.
- Haskin, M.A., Haskin, L.A., 1966. Rare earths in European shales: a redetermination. Science 154, 507-509.
- Irvine, T.N., Baragar, W.R.A., 1971. A guide to the chemical classification of the common volcanic rocks. Can. J. Earth Sci. 8, 523-548.
- Kuno, H., 1968. Differentiation of basalt magmas. In: Hess H.H. and Poldervaart A. (eds.), Basalts: The Poldervaart treatise on rocks of basaltic composition, Vol. 2. Interscience, New York, 623-688.
- Langmuir, C.H., 1989. Geochemical consequences of in situ crystallization. Nature 340, 199-205.

- Langmuir, C.H., Vocke, R.D.Jr., Gilbert, N.H., Stanley, R.H., 1978. A general mixing equation with applications to Icelandic basalts. Earth and Planetary Science Letters 37, 380-392.
- Le Bas, M.J., Le Maitre, R.W., Streckeisen, A., Zanettin, B., 1986. A chemical classification of volcanic rocks based on the total alkali-silica diagram. Journal of Petrology 27, 745-750.
- Masuda, A., Nakamura, N., Tanaka, T., 1973. Fine structure of mutually normalised rare-earth patterns of chondrites. Geochimica et Cosmochimica Acta 37, 239-248.
- McDonough, W.F., Sun, S., Ringwood, A.E., Jagoutz, E., Hofmann, A.W., 1991. K, Rb, and Cs in the earth and moon and the evolution of the earth mantle. Geochimica et Cosmochimica Acta, Ross Taylor Symposium volume.
- Meschede, M., 1986. A method of discriminating between different type of mid-ocean ridge basalts and continental tholeiites with the Nb-Zr-Y diagram. Chemical Geology 56, 207-218.
- Middlemost, E.A.K., 1975. The basalt clan. Earth Sciences Review 11, 337-364.
- Miyashiro, A., 1974. Volcanic rock series in island arcs and active continental margins. Am. J. Sci. 274, 321-355.
- Nakamura, N., 1974. Determination of REE, Ba, Fe, Mg, Na and K in carbonaceous and ordinary chondrites. Geochimica et Cosmochimica Acta 38, 757-775.
- Neuman, H., Mead, J., Vitaliano, C.J., 1954. Trace-element variation during fractional crystallization as calculated from the distribution law. Geochimica et Cosmochimica Acta 6, 90-100.
- Pearce, J.A., Cann, J.R., 1973. Tectonic setting of basic volcanic rocks determined using trace element analyses. Earth and Planetary Science Letters 19, 290-300.
- Pearce, J.A., Harris, N.B.W., Tindle, A.G., 1984. Trace element discrimination diagrams for the tectonic interpretation of granitic rocks. Journal of Petrology 25, 956-983.
- Peccerillo, A., Taylor, S.R., 1976. Geochemistry of Eocene calc-alkaline rocks from Kastamonu area, Northern Turkey. Contributions to Mineralogy and Petrology 58, 63-81.

- Peccerillo, A., Barberio, M.R., Yirgu, G., Ayalew, D., Barbieri, M., Wu, T.W., 2003. Relationships between mafic and peralcaline silicic magmatism in continental rift settings: a petrological, geochemical and isotopic study of the Gedemsa volcano, central ethiopian rift. Journal of Petrology 44 (11) 2003-2032.
- Richter, F.M., 1986. Simple models for trace-element fractionation during melt segregation. Earth Earth and Planetary Science Letters 77, 333-344.
- Saunders, A.D., Tarney, J., 1984. Geochemical characteristics of basaltic volcanism within back-arc basin. In: Kokelaar B.P. and Howells M.F. (eds.), Marginal basin geology, Spec. Publ. Geol. Soc. London 16, 59-76.
- Stormer, J.C., Nicholls, J., 1978. XLFRAC: a program for the interactive testing of magmatic differentiation models. Computers & Geosciences 4, 143-159.
- Streckeisen, A., Le Maitre, R.W., 1979. A chemical approximation to the modal QAPF classification of igneous rocks. Neues Yahrb. Mineral. Abh. 136, 169-206.
- Sun, S.S., 1980. Lead isotopic study of young volcanic rocks from mid-ocean ridges, ocean islands and island arcs. Phil. Trans. R. Soc. A297, 409-445.
- Sun, S.S., McDonough, W.F., 1989 Chemical and isotopic systematics of ocean basalts: implications for mantle composition and processes. In: Saunders A.D. and Norry M.J. (eds), Magmatism in ocean basin. Geol. Soc. London. Spec. Pub. 42, 313-345.
- Taylor, S.R., McLennan, S.M., 1981. The composition and evolution of the continental crust: rare earth element evidence from sedimentary rocks. Phil. Trans. R. Soc. A301, 381-399.
- Taylor, S.R., McLennan, S.M., 1985. The continental crust: its composition and evolution. Blackwell, Oxford.
- Weaver, B., Tarney J., 1984. Empirical approach to estimating the composition of the continental crust. Nature 310, 575-577.
- Wood, B.J., Fraser, D.G., 1976. Elementary thermodynamics for geologists. Oxford University Press, Oxford.

- Wood, D.A., Joron, J.L., Treuil, M., Norry, M., Tarney, J., 1979a. Elemental and Sr isotope variations in basic lavas from Iceland and the surrounding ocean floor. Contributions to Mineralogy and Petrology 70, 3219-339.
- Wood, D.A., Tarney, J., Varet, J., Saunders, A.D., Bougault, Y., Joron, J.L., Treuil, M., Cann, J.R., 1979b, Geochemistry of basalts drilled in the North Atlantic by IPOD Leg 49: implications for mantle heterogeneity. Earth and Planetary Science Letters 42, 77-97.
- Wood, D.A., 1980. The application of a Th-Hf-Ta diagram to problems of tecnomagmatic classification and to establishing the nature of crustal contamination of basaltic lavas of the British Tertiary volcanic province. Earth and Planetary Science Letters 50, 11-30.

## CREDITS

Petrograph is developed within the Petrography Section of Earth Sciences Department - Perugia

University (Italy) by Maurizio Petrelli under the supervision of the PetroPg group.

Address:

UNIVERSITA' DEGLI STUDI DI PERUGIA

### DIPARTIMENTO DI SCIENZE DELLA TERRA

Piazza dell'Università - 06100 PERUGIA (ITALY)

PetroPg group:

| Name              | Position       | e-mail            | WWW                     |
|-------------------|----------------|-------------------|-------------------------|
| Giampiero Poli    | Full professor | polig@unipg.it    | www.unipg.it\~polig\    |
| Angelo Peccerillo | Full professor | pecceang@unipg.it | www.unipg.it\~pecceang\ |
| Diego Perugini    | PhD            | diegop@unipg.it   | www.unipg.it\~diegop\   |
| Maurizio Petrelli | PhD Student    | maurip@unipg.it   | www.unipg.it\~maurip\   |
| Carmelita Donati  | Assistant      | denz@unipg.it     | www.unipg.it\~denz\     |
| Danilo Chiocchini | Technician     | denz@unipg.it     | www.unipg.it\~denz\     |
| Enzo Pagana       | Technician     | denz@unipg.it     | www.unipg.it\~denz\     |
| Fabio Lazzari     | Technician     | denz@unipg.it     | www.unipg.it\~denz\     |